# 주식 양도소득세 전자신고 가이드

## 신고 전 유의사항

 ✓ 국내와 국외 주식에서 양도소득이 발생한 경우에는 국내와 국외자산을 <u>각각 신고하고 납부</u>해야 합니다.
 (신고구분) 국내 자산 → 예정신고, 국외 자산 → 확정신고

➡ 따라서, 지방소득세도 각각 납부해야 합니다.

- ✓ 누진세율 적용대상 자산에 대한 예정신고를 2회 이상 신고 (양도)한 경우로서 당초 신고한 양도소득금액과 합산하여 신고하지 아니하거나 양도소득 산출세액이 달라지는 경우에는 확정신고를 하여야 합니다.
- ✓ 주식 양도소득 세율은 중소기업·대주주·부동산과다보유법인 주식 등 기타주식 해당여부에 따라 달리 적용되므로 신고 세율 적용에 유의하시기 바랍니다.
- ✓ 홈택스 신고를 위해서는 ①주민등록번호로 발급받은 공인
   <u>인증서와</u> ②엑셀 프로그램이 필요하며 엑셀프로그램이
   없는 경우에는 엑셀뷰어를 설치하시기 바랍니다.
- ✓ 상장주식 대주주의 주식 거래내역은 국세청 홈택스에서 증권사가 제출한 자료를 근거로 거래금액 등을 제공할 예정 ('19년 양도분부터)이오니 적정 여부는 거래한 증권사를 통해 확인하시기 바랍니다.

# I. 주식 양도소득

1. 증권사 HTS → 2. 국세청 홈택스→ 3. 로그인 → 4. 신고/납부 → 5. 양도소득세
 → 6. 예정신고 작성 → 7,8 기본정보(양도인/양수인) → 9. 주식 등 양도소득금액 계산명세서
 → 10. 세액계산 및 확인 → 11. 신고서 제출 → 12. 세금 납부하기

#### 1. 증권사 HTS 배너(또는 홈페이지 배너)

 배너에서 '국세청 홈택스 바로가기'를 선택하거나 국세청 홈택스로 바로 접속이 가능합니다.

# 주식 양도소득세 예정신고 안내

- [상장] 대주주 및 소액주주(장외거래), (비상장) 모든 주주 -

2019년 2월은 2018년 하반기(7월~12월)에 거래한 주식에 대하여 양도 소득세를 신고하고 납부하는 달입니다. 국세청 홈택스(www.hometax.go.kr)에서 쉽고 편리하게 신고 납부하시기 바랍니다.

| < 세율 적용시 | 대주주 | 요건('1871~'181231 | 양도분) > |
|----------|-----|------------------|--------|

|        |         |         |         | -       |
|--------|---------|---------|---------|---------|
| 시장구분   | 코스피시장   | 코스닥시장   | 코넥스시장   | 비상장*    |
| 지분율 또는 | 1%이상 또는 | 2%이상 또는 | 4%이상 또는 | 4%이상 또는 |
| 시가총액   | 15억원 이상 | 15억원 이상 | 10억원 이상 | 15억원 이상 |
|        |         |         |         |         |

\* K-OTC(협회 장외시장)을 통한 벤처기업 주식(4% 이상 또는 40억원 이상) ※ 양도일이 속하는 사업연도의 직전사업연도 종료일 현재 특수관계인의 지분을 포함한 지분율 또는 시가총액이 상기 요건을 충족한 경우 대주주에 해당합니다. 단, 직전사업연도말 지분율이 미달 하였으나, 당해사업연도 중 지분율을 충족하는 경우 그 취득일 이후부터 대주주에 해당합니다. 상담문의 국번없이 126번 전자신고 가이드 국세청 홈택스 바로가기

### 2. 국세청 홈택스 홈페이지(WWW.hometax.go.kr)

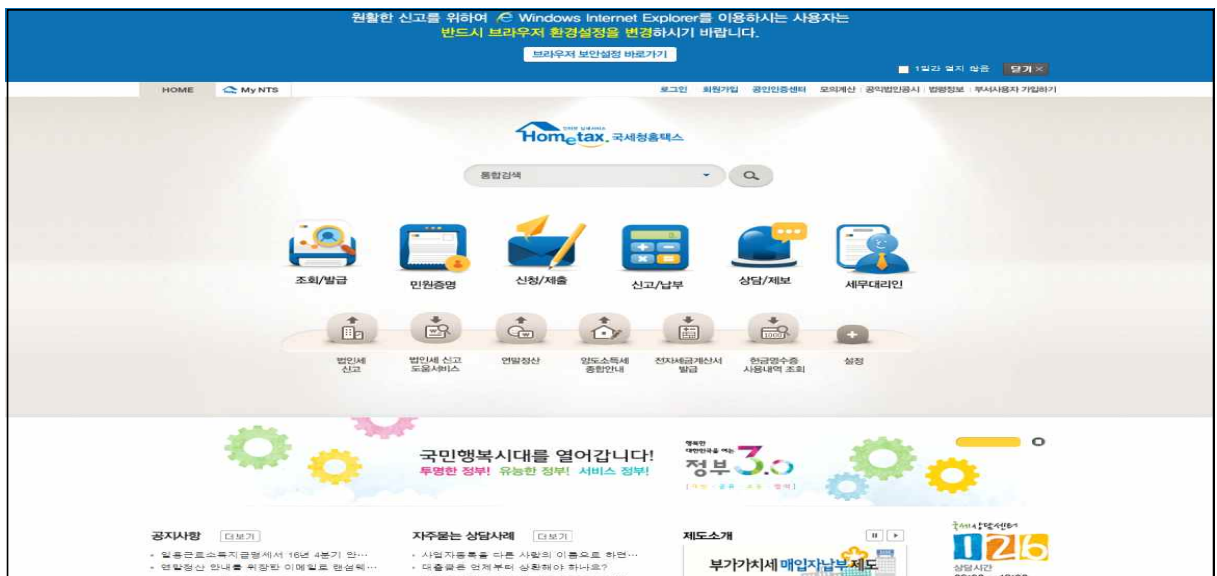

### 3. 로그인(회원 또는 비회원)

|                                                   | 원활한 신고를                                   | 위하여 /은 Windows Intern<br>반드시 브라우저 환경설정을    | et Explorer를 이용하시는 사용<br>변경하시기 바랍니다. | 자는                                |  |
|---------------------------------------------------|-------------------------------------------|--------------------------------------------|--------------------------------------|-----------------------------------|--|
|                                                   |                                           | 브라우저 보안설정                                  | 바로가기                                 | ■ 1일간 열지 않음 <mark>모개</mark> ×     |  |
|                                                   | A A A A A A A A A A A A A A A A A A A     | 6                                          |                                      |                                   |  |
| HOME 🚓                                            | MyNTS                                     | C                                          | ·그인 회원가입 공인인증센터 3                    | 모의계산 : 공약법인공시 : 법령정보 : 부서사용자 가입하기 |  |
|                                                   |                                           | Hometax. 3                                 | 세청홈택스                                |                                   |  |
|                                                   |                                           | 통합검색                                       | • a                                  |                                   |  |
|                                                   |                                           | <b>-</b>                                   | <b></b>                              | <b>F</b>                          |  |
|                                                   |                                           | 🤞 💌 🚺                                      |                                      |                                   |  |
|                                                   | 조회/발급 민원                                  | 증명 신청/제출                                   | 신고/납부 상담/제보                          | 세무대리인                             |  |
|                                                   |                                           |                                            |                                      | 0                                 |  |
|                                                   | 법인세 법인/<br>신고 도움                          | 배신고 연말정산 양도소득서<br>네비스 종합안내                 | I 전자세금개산서 한금명수증<br>발급 사용내역 조희        | 실정                                |  |
|                                                   |                                           |                                            |                                      |                                   |  |
| 1                                                 | ¢ 🏹                                       | '민행복시대를 열어갑니<br>명한 정부! 유능한 정부! 서비스 강       | 다! 정부 3.0<br>정부! 정부 3.0              | ిం                                |  |
| লা গুপাৰ্মন্ড                                     | 271) XH                                   | 문는 상담사례 대보기                                | 제도소개                                 | 11 + The states                   |  |
| <ul> <li>· 얼용근로소득지</li> <li>· 연말정산 안내를</li> </ul> | 금명세서 16년 4분기 안… · 사<br>·위장한 이메일로 랜섬웨… · 대 | 업자동록을 다른 사람의 이름으로 하면<br>출금은 언제부터 상환해야 하나요? | 부가가치세매입자                             |                                   |  |

- 로그인을 위해서는 **주민등록번호로 발급 받은 공인인증서**가 필요하며 ③회원 또는 ⓒ비회원 로그인도 가능합니다.
- 공인인증서는 범용이나 용도가 제한된 은행, 증권, 보험용도
   가능하며 홈택스에서 발급받은 공인인증서도 가능

| 회원 로그인           | 비회원 로그인                                                                                                    |
|------------------|----------------------------------------------------------------------------------------------------|
| 😏 공인인증서 로그인      | 성명                                                                                                    |
| 공인인증서 등록 공인민증서   | 주민등록번호 - 로그인                                                                                                    |
| 공인인증서 안내 로그민     |                                                                                                    |
| 아이디 로그인          | <ul> <li>개인은 회원가입없이 본인인증만으로 간편하게 홈택스를 이용할 수 있으며,<br/>홈민인증을 위하여 공인인증서가 필요합니다.</li> <li>※ 비회원 로그인으로 이용가능한 메뉴<br/>종합소득세, 중도적제, 중여세 신고/납부, 근로장려금 ·자녀장려금 신청/조희,<br/>장감인사, 유도적제, 중에세 신고/납부, 근로장려금 ·자녀장려금 신청/조희,</li> </ul> |
| 아이디              | 면말정산 조득공세사도조회, 편리한 면말정산, 민원중영 일두 베뉴,<br>모의계산(양도세,중여세), 사업장현황신고서 등                                                                                                    |
| 비밀번호             | ◇홈텍스는 국세기본법 시행명에 따라 주민등록번호가 포함된 자료를 처리합니다.<br>제68조(민감정보 및 고유식별정보의 처리) ⓒ 세무공무원은 법 및 세법이 따른<br>국세에 관한 사무를 수행하기 위하여 불가피한 경우 「개인정보 보호법」 제28조에 따른<br>건강에 관한 정보 또는 같은 법 시행령 제18조제2호에 따른 법회경력자료에 해당하는                       |
| 회원가입 아이디/비밀번호 찾기 | 정부나 같은 엄 제19조에 따든 주민동록번호, 어원번호, 문전면허의 면허번호 또는 외국인<br>동록번호가 포함된 자료를 처리할 수 있다.                                                                                                    |

#### 4. 신고/납부 선택

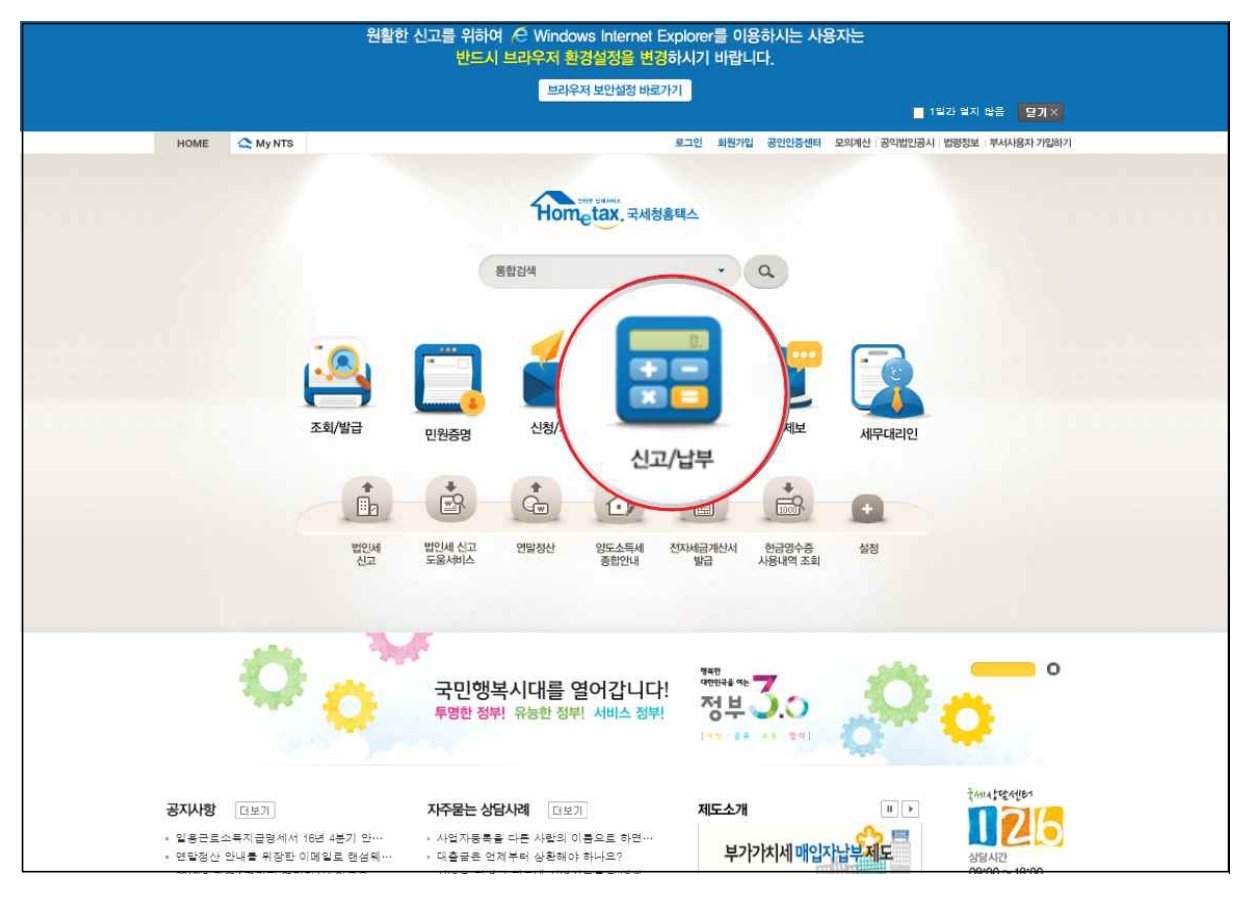

### 5. 양도소득세 선택

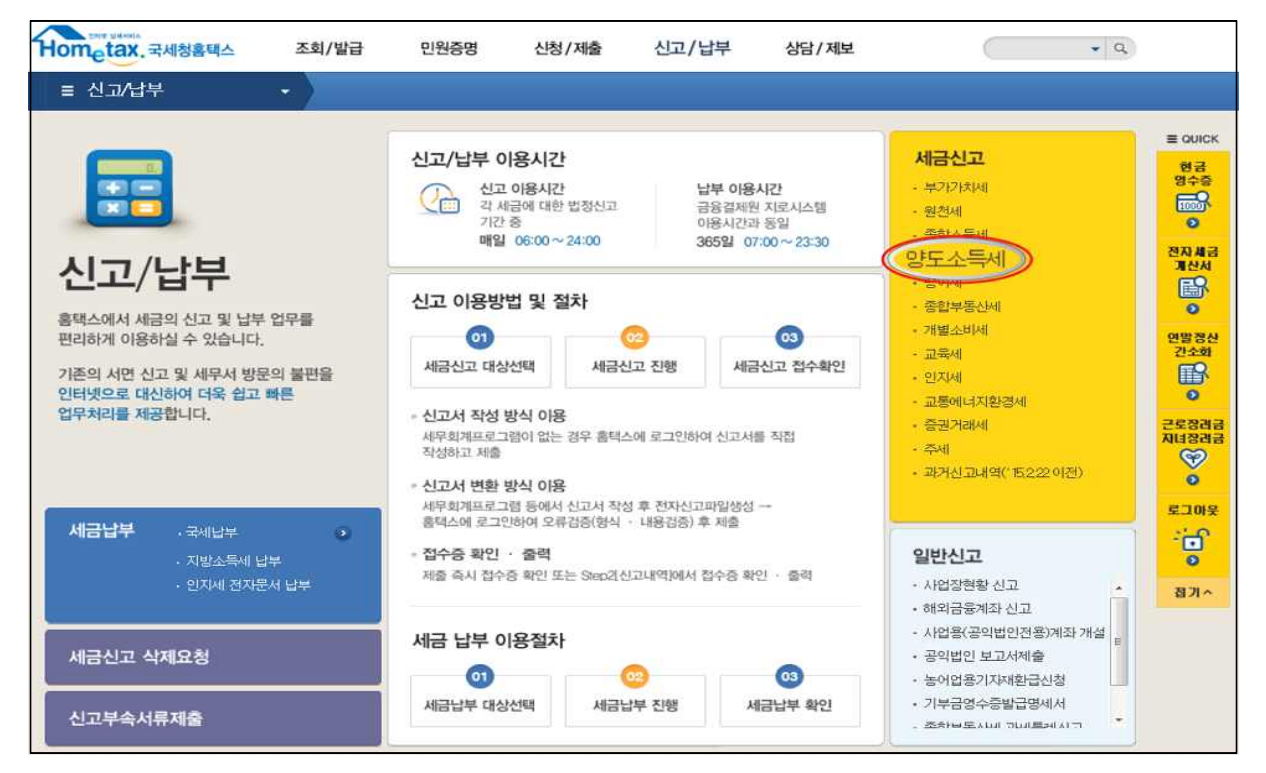

#### 6. 예정신고 작성

| Step 1. 세금신고                                                                                                    | Step 2, 신고내역                                                                                           | Step 3. 삭제내역                                                                             |                                                                                |                                                                                                   |                            |                    |                    |
|----------------------------------------------------------------------------------------------------|----------------------------------------------------------------------------------------------------|------------------------------------------------------------------------------------------|--------------------------------------------------------------------------------|---------------------------------------------------------------------------------------------------|----------------------------|--------------------|--------------------|
| <ul> <li>작성과 변환 신고 중</li> <li>신고서는 정상 접수</li> <li>정기신고인 경우 해당</li> <li>신고 후 접수결과(정</li> <li>모의계산(양도소득,</li> </ul> | 에서 원하는 방법을 선택하여<br>된 <b>것에 한하여 신고된 것</b><br>당 신고기한 내에 여러 번 신.<br>상)를 꼭 확인하고, [Step 2<br>네 자동계산)을 이용하시[ | 비신고서를 작성 또는 변환<br>[으로 보므로 마감일에는 2<br>고를 하더라도 최종 신고한<br>, 신고내역]에서 접수증, 닡<br>면 가장 일반적인 거래에 | 후 제출합니다. (신고)<br>24:00 이전에 접수가<br>내용만 정당하게 신고;<br>부서, 첨부서류내역, 신<br>대하여 세금계산내역; | 용시간 : 06:00 ~ 24:0<br><b>완료</b> 되어야 합니다.<br>틴 것으로 봅니다.<br>J고서원장 등을 확인할 수<br><b>글 조회해 볼 수 있습니!</b> | 0)<br>있습니다.<br>가.          |                    |                    |
| <b>양도소득세</b><br><sup>토지·건물 등을 유상으로 영<br/>대하여 부과하는 조세</sup>                                                        | 신고<br>양도하여 얻은 양도 차익에                                                                                   |                                                                                          | 전자(<br>이용)<br>(동영상,                                                            | 신고<br>방법<br>메뉴얼) 신고도움<br>서비스                                                                      | 양도소득세<br>종합안내              | 전자신고<br>가이드북       | 비사업용토지<br>신고안내     |
| 간편신고<br>한 개의 부동산을 실지.                                                                                             | 거래가액으로 신고                                                                                              | 예정신고<br>작성                                                                               | 기한후신고<br>작성                                                                    |                                                                                                   |                            |                    |                    |
| 일반신고<br>모든 신고 이용 가능                                                                                               |                                                                                                    | 예정신고<br>작성                                                                               | 확정신고<br>작성                                                                     | 기한후신고<br>작성                                                                                       | 수정신고<br>작성                 | 파일년<br>(회겨         | 1환 신고하기<br>  프로그램) |
| 〇 증빙서류제출<br>신고서 제출 후 관련 증                                                                                         | 빙서류 제출                                                                                                 | 증빙서류 제출                                                                                  | ※새로운 홀택스 시스템<br>계약서 등 신고 관련 중                                                  | 에서는 양도소득세 전자신고<br>5빙서류를 PDF파일 형태로 -                                                               | 후, 납세자가 세무서<br>온라인 제출할 수 있 | 1를 직접 방문하지<br>습니다. | 1 않고,              |
| ·<br>※ 확정신고는 5월에만 가능합                                                                                             | 1니다.                                                                                                   |                                                                                          |                                                                                |                                                                                                   |                            |                    |                    |

#### 6-1. 팝업창 닫기

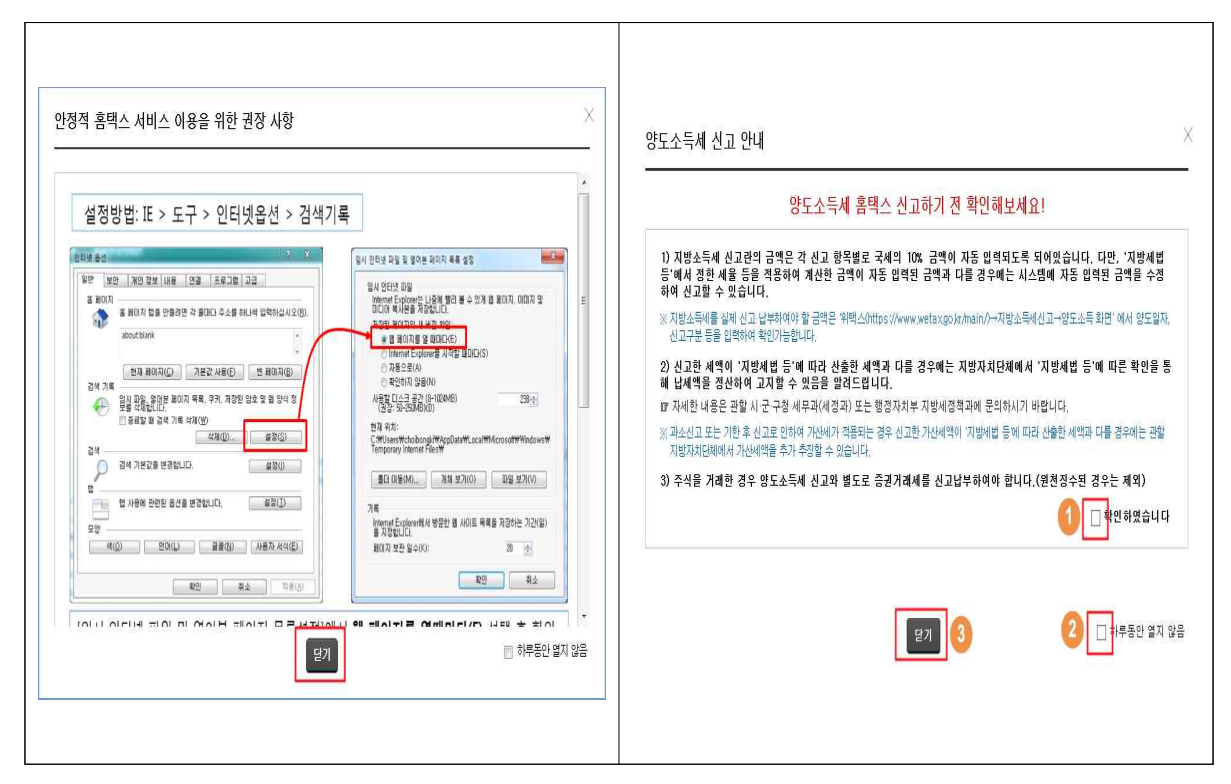

7. 기본정보 입력(양도인)

| Construction of the second second | ♥ 세금신           | 고 🧹 양도소득세 ★                   |                    |     |       | 1 69  | 병발급안내 | ۲        |              |
|-----------------------------------|-----------------|-------------------------------|--------------------|-----|-------|-------|-------|----------|--------------|
| Step 1, 세금신고                      | Step 2. 신고내역    | Step 3. 삭제내역                  |                    |     |       |       |       |          | 르 이미<br>루그 미 |
| 01. 기본정보(양도인)                     |                 |                               |                    |     |       |       |       | 미리보기     | đ            |
| ▼<br>02. 기본정보(양수인)                | ● 기본정보 입        | 력                             |                    |     |       |       |       |          | 현금<br>영수     |
| 05. 세액계산및확인                       | 📀 먕도 기본정보       |                               | 2                  |     |       | 새로작성  | 하기 {  | 신고서 불러오기 | 1000         |
| 06. 신고서제출                         | 양도자산종류          | 국내 💌 예정-국내주식                  |                    |     |       |       |       |          | 전자세          |
|                                   | 양도연월            | 2018 🔻 년 하반기 👻                | <u>조회</u> 3        |     |       |       |       |          |              |
|                                   | 신고구분            | ◉ 예정 ◎ 확정 🗌 기                 | 한 후 신고여부           |     |       |       |       |          | 연말정          |
|                                   | 🥺 신고인(양도인)      | )                             |                    |     |       |       |       |          |              |
|                                   | 주민등록번호          | 800101 - •••••                | ٠                  | 성명  |       | 7月*** |       |          | 근로장          |
|                                   | 기본주소<br>주소검색    | 지번주소 서울특별시 종<br>도로명주소 서울특별시 종 | 로구 무악동-0<br>로구 통일로 |     |       |       |       |          | NH3          |
|                                   | 상세주소            | 건물명(아파트,상가) 국세청               |                    | 109 | 동 903 | 호     |       |          | 브라우<br>환경실   |
|                                   | * 전화번호 <b>4</b> |                               | 전자우편               |     | @     |       | 직접입력  | •        | දෙය          |
|                                   | 내 외국인           | 내국인 🔹                         | 거주구분               | 거주자 |       | 거주지국  | 7     | 기조회      | 접기           |

- ① 국내/국외 자산을 구분합니다.
- ② 양도자산을 예정\_국내주식으로 선택합니다.
- ③ 2018년 하반기를 선택한 후 조회버튼을 선택합니다.
- ④ 전화번호를 입력합니다.
- ⑤ 화면 이동을 위해 [저장 후 다음이동] 버튼을 클릭합니 다.
- "상장주식 대주주 주식등 거래내역 확인하기" <추후 개발 예정>
   때 대주주의 경우 양도일이 속하는 반기의 말일부터 익익월 10일 경 부터는 주식거래내역을 활용(내려받기 가능)하여 신고도움 서비스를 지원할 예정입니다.

(현행) 부동산 등기자료를 활용한 신고지원 서비스 실시 중

양도한 달의 익익월 10일 경부터는 등기부등본 자료를 활용하여 신고 미리채움(Pre-filled)
 서비스를 이용할 수 있습니다. (공인인증서로 로그인)

신고대상 부동산 확인하기

#### 8. 기본정보 입력(양수인)

| ≡ 신고/납부             | ◆ 세금신고 양!                                            | E소득세 🙁                                                                                                    |                                    | 5 전자세금계산                        | 서 조회발 📎              |   |
|---------------------|------------------------------------------------------|----------------------------------------------------------------------------------------------------|------------------------------------|---------------------------------|----------------------|---|
| 02. 기본정보(양수인)       | 💿 기본정보 입력                                            |                                                                                                    |                                    |                                 | E QUICK              |   |
| 04. 주식양도소특금액명세<br>서 | <ul> <li>(신고대상 부동산을 선택<br/>클릭), 제공된 정보를 확</li> </ul> | 한 경우) 선택한 부동산의 양수인<br>인('지분, 양도자와의 관계 등' 입                                                                      | 정보가 양수인목록에 제공되<br>력)하고 등록하기 버튼을 누르 | 오니 입력대상 선택 후(선<br>르십시오,         | 택내용 수정 로그아웃<br>- 는 수 |   |
| 05, 세액계산및확인         |                                                      |                                                                                                    |                                    |                                 |                      |   |
| 06. 신고서제출           |                                                      | ender 123 toe November Verker Verker Verker Verker Verker Verker Verker Verker Verker Verker Verker Verker Verk |                                    | 전액대용 수정                         | 전액대용 작세 영수증          |   |
|                     | 선택 주민(사업자)등록                                         | 년호 성명/상호                                                                                                    | 지분                                 | 관계코드                            | 확인여부 1000가           |   |
|                     | 123456                                               | * 나국세                                                                                                    | 100/100                            | ZA : 무관계                        | Y 전자세금<br>개산서        |   |
|                     | J                                                    |                                                                                                    |                                    |                                 |                      |   |
|                     |                                                      |                                                                                                    |                                    |                                 | 연말정산<br>간수하          |   |
|                     |                                                      |                                                                                                    |                                    |                                 | EP .                 |   |
|                     | ※ 양수인 정보를 삭제하려면, 위의                                  | 목록에서 해당내역을 선택한 후 선택내                                                                                            | 용 삭제 버튼을 누르십시오.                    |                                 | 근로장려금                | 4 |
|                     | 😳 먕수민(거래상대방)                                         |                                                                                                    |                                    |                                 | 자녀장려금                | 1 |
|                     | <ul> <li>양수인납세자번호유형</li> </ul>                       | ◎ 주민등록번호 ⊚ 사업자등                                                                                                 | 등록번호 💿 법인등록번호                      |                                 | 비가운자                 |   |
|                     | * 주민등록번호                                             | 123456 - ••••••                                                                                                 | <u>अ</u> श <b>ा</b>                |                                 | 환경설정                 |   |
|                     | 성명 / 상호                                              | 홍길동                                                                                                    |                                    |                                 | 2010                 |   |
|                     | 지분                                                   | 100 /                                                                                                    | 100                                |                                 | 1.1.1                |   |
|                     | * 먕도자와의 관계                                           | 2 무관계 조회                                                                                                    | ※ '무관계'가 아닌 경우 조회<br>예) 아버지가 아들에게  | 회 버튼을 누른 후 선택하세.<br>양도하는 경우 : 자 | 2.                   |   |
|                     | ※ 양수인 정보를 입력하려면, 위의                                  | 항목을 입력한 후 등록하기 버튼을 누르                                                                                           | 십시오.                               |                                 |                      |   |
|                     |                                                      |                                                                                                    |                                    |                                 |                      |   |
|                     |                                                      |                                                                                                    |                                    |                                 |                      |   |
|                     | ż                                                    |                                                                                                    |                                    |                                 |                      |   |
|                     |                                                      | 이전                                                                                                    | 저장후 다음 이동                          |                                 |                      |   |

- ① 양수인의 납세자번호유형을 주민등록번호로 선택합니다.
  - 주민등록번호를 입력한 후 확인버튼을 선택하여 기본사항을
     조회한 후 성명, 지분을 입력합니다.
    - ※ 증권시장안에서 거래하는 상장주식 등 양수인을 알 수 없는 경우에는 생략 가능합니다.
- ② 양도자와의 관계가 '무관계'가 아닌 경우, 조회버튼을 선택하여 양수자와의 관계를 선택합니다.
- ③ 입력이 누락된 곳이 없는지 확인한 후, 등록하기 버튼을 선택합니다.
- ④ 신고대상으로 선택한 양수인 중에 수정할 사항이 있는 경우 양수인 목록에서 (☑)클릭 후 선택내용 수정버튼을 선택하여 수정할 내용 입력한 이후 등록하기를 클릭합니다.
- ⑤ 다음화면 이동을 위해 [저장 후 다음이동] 버튼을 클릭 합니다.

9. 주식등 양도소득금액 계산명세서

| Step 1. 세금신고 등 | Step 2. 신고내역 Step 3. 삭제               | 49                                | 三 (<br>三 ( |
|----------------|---------------------------------------|-----------------------------------|------------|
| H. 기복정보(양도인)   |                                       | - 미리보기                            | ÷ċ         |
| 02. 기본정보(양수인)  | 😋 주식등양도소득금액계산등                        | 별세서                               | 현          |
| 04. 주식양도소득금액명  | ● 양도자산 및 거래일자                         |                                   | 10         |
| শান্য          | 자산구분                                  | ④ 국내자산 ◎ 국의자산 과세구분 ④ 파세(부분파세)대상   | 전자         |
| 05. 세액계산및확인    | (1) 주식둥 중독명                           | 삼성전자                              | E          |
| 06. 신고서제출      | (2) 사업자등록번호                           | 111 - 11 - <b>00000 4</b> 21      | 연말         |
|                | • 양도물건 종류(코드)                         | [22] 상장주식(중소기업의 법인 대주주 1년이상 보유주식) | 2:         |
|                | * 세율구분                                | [63] 상장주식(중소기업의 대주주)              | 327        |
|                | <ul> <li>(3) 주식등 종류코드</li> </ul>      | [45] 유가중크시장상장법인 - 중소기업의 법인(대주주)   | NIE        |
|                | • (4) 양도유형                            | [01] -N-N                         | 9          |
|                | • (6) 취득유형                            | [01] 3838                         | 브라<br>환경   |
|                | <ul> <li>* (6) 취득유형별 양도주식수</li> </ul> | 100                               | 225        |
|                | 양도소득금액 계산내용                           |                                   | 집 2        |
|                | • (7) 양도일자                            | 2018-10-26                        |            |
|                | <ul> <li>(8) 주당양도가액</li> </ul>        | 10,000 원                          |            |
|                | ≠ (9) 양도가액 ((6)×(8))                  | 1,000,000 원                       |            |
|                | <ul> <li>(10) 취득일자</li> </ul>         | 2018-10-25                        |            |
| 2              | <ul> <li>(11) 주당취득가액</li> </ul>       | 5,000 원                           |            |
|                | • (12) 취득가뗵 ((6)×(11))                | 600,000 B                         |            |
|                | (13) 필요경비                             | 3,000 원                           |            |
|                | (14) 양도소득금액<br>• ((9)-(12)-(13))      | 497,000 원                         |            |
|                | (16) 감면소득금액                           | 6                                 |            |
|                |                                       |                                   |            |

- ① 주식등 종목명(또는 코드번호), 사업자등록번호, 양도물건 종류(코드), 세율구분, 주식등종류코드, 취득유형, 취득 유형별 양도주식수를 입력합니다.
- ② 양도일자, 주당양도가액, 양도가액, 취득일자, 주당취득가액, 취득가액, 필요경비, 양도소득금액을 입력합니다.(감면 대상에 해당하는 경우에는 감면소득금액과, 감면종류/감면율 까지 입력)
   ※ 과세이연 신청에 대한 전자신고는 추후 개발 예정
- ③ 입력이 누락된 곳이 없는지 확인한 후, 등록하기 버튼을 선택합니다.

9-1. 양도자산 목록 및 (대주주)주식거래내역서

|          | 호 자산구분               | 주식중독명       | 사업자등록번호                  | 1 <mark>취득유형</mark> | 취득유형별<br>주식수 | 양도<br>소득금액     | 감면<br>소득금액                               |
|----------|----------------------|-------------|--------------------------|---------------------|--------------|----------------|------------------------------------------|
| ※ 주식알코스북 | <sup>같</sup> 액계산명세서를 | 삭제하려면, 위의 목 | 특에서 해답내먹을 선택             | i한 후 선택내를 삭제 버      | 물을 누르십시오.    | 0              |                                          |
| 양도소득금여   | [합계                  |             | 0 원                      | 감면소득금액함계            |              | 0 원            |                                          |
| =        | 주식거래내<br>가능합니다       | 역서 입력은 주식양  | 도소득금액명세 <mark>서</mark> 를 | 저장한 이후에만            |              | -              |                                          |
|          | 계속해서 진               | l행하시겠습니까?   |                          |                     | ·르십시오.       | 주식><br>(대주주    | 에레내역서 입행<br>주식거래에 한                      |
| · 4      |                      |             |                          |                     |              | A COMPANY OF A | 1996-1997-1997-1997-1997-1997-1997-1997- |
| - N      |                      | 6           | -1 <u>Stol</u>           | 치소                  |              |                |                                          |

| 주식거래내역서 6-2               |        |    |                   |     | 8        |
|---------------------------|--------|----|-------------------|-----|----------|
| 양도자산                      | - 삼성증권 |    |                   |     |          |
| 주식(출자증권) 발행법인             |        |    |                   |     |          |
| * (4) 법인명                 |        |    |                   |     |          |
| * (5) 사업자등록번호             |        | 확인 | * (6) 사업년도        | 년   |          |
| * (7) 소재지                 |        |    |                   |     |          |
| * (8) 법인구분                | 상장     |    | * (9) 법인규모        | 대기업 | <b>1</b> |
| (10) 발행주식 총수<br>* (출자총좌수) | ]Z     | ž  | <b>* (11)</b> 자본금 | ව   |          |

- ④ 신고대상으로 선택한 양도자산 중에 수정할 사항이 있는 경우 주식양도소득금액계산명세서 목록에서 (☑)클릭 후 선택내용 수정버튼을 선택하여 수정할 내용 입력한 이후 등록하기를 클릭합니다.
- ⑤ 양도소득금액 계산명세서 작성시 다량의 양도자산을 등록 하기 위해서 업로드 양식(엑셀)을 다운로드받아 작성한 후 업로드 할 수 있습니다.
  - 업로드서식, 작성방법, 양도물건종류별 세율코드 및 주식
     종류 확인가능
- ⑥ 대주주 주식거래내역서 입력대상인 양도자산을 선택한 이후 [주식거래내역서 입력]버튼을 클릭합니다.
- ⑥-1 확인버튼을 클릭한 이후, ⑥-2 주식거래내역서를 작성 하여 등록·저장합니다.
- ⑦ 양도소득금액 계산명세서 목록에서 신고대상을 확인하시고 [저장후 다음이동]을 선택합니다.

# 10. 세액계산 및 확인

| · 정보(양도인) |                      |                |                                                |                               |                   |                           | 제출(              | 부 >> >> 적          | 성중입니다.     | 🔲 미리보기                                   |
|-----------|----------------------|----------------|------------------------------------------------|-------------------------------|-------------------|---------------------------|------------------|--------------------|------------|------------------------------------------|
| (정보(양수인)  | 이 세액계신               | 및 확            | 인 - 세액계산                                       | i i                           |                   |                           |                  |                    |            |                                          |
| 양도소득금액명세  |                      |                |                                                |                               |                   |                           |                  |                    |            |                                          |
|           | · 양도소득<br>[선택하0      | 금액계산<br>  양도소- | 명세서에 입력된<br>특기본공제, 감면.                         | 물건을 세율별로 자동<br>세액, 농어촌특별세 등   | 합산하여 아리<br>해당 항목을 | 목록()<br>입력하.              | # 저장하9<br>고 "등록히 | 볏으니,<br>F기" 버튼을 누르 | 트세요]       |                                          |
| 계산및확인     | • 동일한 연              | 도의 기위          | 양도분이 있으면                                       | 합산신고해야합니다. "                  | 기양도분 합신           | 신고 최                      | ≱가하기"            | 버튼을 누르세요           | 2          |                                          |
| ·서제查      | · 양도소득<br>않습니다       | 기본공세<br>(부동산   | 는 해당 면도 중<br>등과 주식은 각각                         | 면서 양도하는 사산의<br>각 연 250만원을 공제) | 양도소득금액            | 베서무                       | 터 운자로            | 공제하며, 미등           | 기 양도자산의 경역 | 2메는 공세하지                                 |
|           | -                    |                | 5 - J. 19 19 1 - 1 - 1 - 1 - 1 - 1 - 1 - 1 - 1 |                               |                   |                           |                  |                    |            |                                          |
|           | ○ 명세서 상의<br>총 건수 : 1 | 1 세율 1         | 합산 내역                                          | (5                            | 3 🔊 🧷             | 양도분                       | 합산신)             | 2 추가하기             | 선택내용 수정    | 선택내용 삭제                                  |
|           | 선택 일련빈               | Ī              | 신고구분                                           | 세율구분코드                        | 양도소               | 노득금 9                     | 94               | 과세표준               | 세율         | 산출세액                                     |
|           | <b>ए</b> 1           | 현              | 양도분                                            | 63                            |                   | 1                         | 19,800           | Consels Manage     |            | 10-10-10-10-10-10-10-10-10-10-10-10-10-1 |
|           |                      |                |                                                |                               |                   |                           |                  |                    |            |                                          |
|           | (3) 세율구분             | 코드             | 1                                              | 1 - 63 - 상장주식(                | 중소기업외 대           | 주주)                       |                  |                    |            |                                          |
| -         |                      |                | 양도                                             | 소득세                           |                   |                           |                  |                    | 농어춘특별세     |                                          |
|           | (4) 양도소득             | [금액            |                                                |                               | 49,800            | 원                         | (21)             | 소득세감면세역            | 4          | 원                                        |
|           | (5) 기신고<br>양도소득금9    | 결정 ·<br>백 합계   | 경정된                                            |                               |                   | 원                         | (22)             | M &                |            | 20 %                                     |
|           | (6) 소득감면대상소득금액       |                |                                                |                               | Ó                 | 원                         | (23)             | 산출세액               |            | 원                                        |
|           | (7) 양도소등             | 기본공            | A                                              |                               |                   | 원                         | (24)             | 수정신고가산서            | 15         | 원                                        |
|           | (8) 과세표중             | § (4+5         | -6-7)                                          |                               | 49,800            | 원 (25)기신고 · 결정 · 경<br>전세액 |                  |                    | - 28       | 원                                        |
|           | (9) 세월               |                |                                                |                               | 20                | %                         | (26)             | ·<br>납부할세액         |            | 원                                        |
|           | (10) 산출세             | 액              |                                                |                               | 9,960             | 원                         |                  |                    |            |                                          |
|           | (11) 감면세             | 액              |                                                |                               |                   | 뎶                         |                  |                    |            |                                          |
| 6         | (12) 외국납             | 부세액공           | डम                                             |                               |                   | 원                         |                  |                    |            |                                          |
|           | (13) 예정신             | 고납부세           | 네 액 공 제                                        |                               |                   |                           |                  |                    |            |                                          |
|           | (14) 원천징:            | 수세액공           | <del>।</del> म                                 | 원 페이지                         | 이 메시지             | 의                         |                  |                    | C          | <b>1</b>                                 |
|           |                      |                | 신고불성실                                          |                               |                   |                           | _                |                    | -          |                                          |
|           |                      |                | 납부불성실                                          |                               | OFLE              | השוד                      | 10171 017        |                    | ান সক মাঝা |                                          |
|           | (15) 가산세             | ?              | 기장불성실                                          | 1 5 U                         | 8774              | 120                       | 에서입              | 위치시 않았답            | 니니. 세국 신경이 | 4시었습니까!                                  |
|           |                      |                | (환전가액                                          | 식풍)                           |                   |                           |                  |                    |            | <b>7</b>                                 |
|           |                      |                | л                                              |                               |                   |                           |                  | 2-1                | 확인         | 취소                                       |
|           | (16) 기신고·            | 결정-경           | 정세액,조정공)                                       |                               |                   |                           |                  |                    |            |                                          |
| L         | (17) 납부할,            | 비액             |                                                |                               | 9,960             | 면                         |                  |                    |            |                                          |
|           |                      |                |                                                |                               | 6                 |                           |                  |                    |            |                                          |
|           |                      |                |                                                |                               | 등록히               | 17                        | 2                |                    |            |                                          |
|           |                      |                |                                                |                               |                   |                           |                  |                    |            |                                          |

세율구분코드별 자료추가

| 선택         | 세율명                                    | 세율구분 | 세율        |
|------------|----------------------------------------|------|-----------|
| С          | 2년이상 보유(주택 및 조합원입주권 1년이상 보유), 기타, 국외자산 | 10   | 6~42 9    |
| 0          | 2년이상 보유 비사업용토지, 비사업용토지 과다보유법인 주식       | 11   | 16 ~ 52 9 |
| С          | 1년이상 ~ 2년미만 보유(주택 및 조합원입주권 제외)(40%)    | 15   | 40 °      |
| С          | 1년미만 보유 토지·건물 및 부동산 권리(50%)            | 20   | 50 %      |
| C          | 조정대상지역 내 주택 분양권                        | 21   | 50 %      |
| 0          | 미동기자산                                  | 30   | 70 %      |
| С          | 1년이상 ~ 2년미만 보유 비사업용토지(40%)             | 35   | 40 %      |
| С          | 1년미만 보유 비사업용토지(50%)                    | 36   | 50 %      |
| С          | 1년미만 보유 주택 및 조합원입주권(40%)               | 40   | 40 °      |
| C          | 비상장주식(중소기업(대주주), 중소기업외 소액주주)           | 41   | 20 %      |
| 0          | 비상장주식 (중소기업(대주주가 아닌 자가 양도하는 경우))       | 42   | 10 '      |
| С          | 비상장주식(중소기업외 대주주)                       | 43   | 20 ~ 25   |
| С          | 1년이상 보유 조정대상지역 내 1세대2주택(10%추가)         | 51   | 16 ~ 52   |
| С          | 1년이상 보유 조정대상지역 내 1세대2주택(입주권보유)(10%추가)  | 52   | 16 ~ 52   |
| C          | 1년미만 보유 조정대상지역 내 1세대2주택(40%)           | 53   | 40 '      |
| 0          | 1년미만 보유 조정대상지역 내 1세대2주택(입주권보유)(40%)    | 54   | 40        |
| С          | 1년이상 보유 조정대상지역 내 1세대3주택(20%추가)         | 55   | 26 ~ 62   |
| С          | 1년이상 보유 조정대상지역 내 1세대3주택(입주권보유)(20%추가)  | 56   | 26 ~ 62   |
| С          | 1년미만 보유 조정대상지역 내 1세대3주택(40%)           | 57   | 40 '      |
| C          | 1년미만 보유 조정대상지역 내 1세대3주택(입주권보유X40%)     | 58   | 40        |
| 0          | 상장주식(중소기업(대주주), 중소기업외 소액주주)            | 61   | 20        |
| С          | 상장주식 (중소기업(대주주가 아닌 자가 양도하는 경우))        | 62   | 10        |
| (Č)        | 대기업 대주주 1 년미만 보유주식                     | 70   | 30 '      |
| С          | 1년이상 보유 지정지역 내 1세대3주택(10%추가)           | 71   | 16 ~ 52 ' |
| С          | 1년미만 보유 지정지역 내 1세대3주택(40%)             | 73   | 40 '      |
| C          | 파생상품                                   | 80   | 5 '       |
| C          | 미분양주택에 대한 과세특례                         | 92   | 20        |
| С          | 거주자의 출국 시 국내 주식 등에 대한 과세 특례            | 93   | 20 '      |
| <b>!</b> 분 |                                        |      |           |
| 선택         | 세율명                                    | 세율구분 | 세율        |
| с          | 2년이상 보유(주택 및 조합원입주권 1년이상 보유), 기타, 국외자산 | 10   | 6~42      |
| C          | 비상장주식(중소기업(대주주), 중소기업외 소액주주)           | 41   | 20        |
|            |                                        | 10   | 10        |

×

- ① 양도소득금액, 과세표준, 산출세액을 확인합니다.
- ② 입력이 누락된 곳이 없는지 확인한 후, 등록하기 버튼을 클릭합니다.
- ②-1 양도소득 기본공제를 입력하지 않은 경우 팝업되며, 양도소득 기본공제 한도를 초과하지 않는 범위에서 입력후 확인버튼을 클릭합니다.(한도 250만원)
- ③ [기양도분 합산신고 추가하기] 버튼을 클릭하여 기양도 신고서 존재여부를 확인합니다.
  - 기신고서의 양도자산이 단일세율대상인 경우 합산신고가 불필요하며, 누진세율인 경우 반드시 합산신고 필요(③-1)
- ④ 다음화면 이동을 위해 [저장 후 다음이동] 버튼을 클릭 합니다.

#### 11. 신고서 제출

| ometax, 국세청홈택스           | 조회/발급         | 민원증명        | 신청/제출 | 신고/납부       | 상담/제보                     |                         | <b>→</b> Q |               |
|--------------------------|---------------|-------------|-------|-------------|---------------------------|-------------------------|------------|---------------|
| ≡ 신고/납부                  | • 세금신고        | 1 ) 양도소득    | M 🙀 🔪 |             |                           |                         |            |               |
| 량도소득세                    |               |             |       |             |                           |                         |            | ≡ quic        |
| Step 1. 세금신고 S           | tep 2, 신고내역 S | tep 3. 삭제내역 |       |             |                           |                         |            | 명수경           |
| 01. 기본정보(양도인)            |               |             |       | X           | 네출여부 >>>> <mark>재제</mark> | <mark>출 작성</mark> 중입니다. | 미리보기       | (1115)<br>전자세 |
| 05. 파생상품 양도소득금액<br>계산명세서 | 💿 신고서제출       |             |       |             |                           |                         | (단위:원)     | 71 CA         |
| 06. 세액계산및확인              |               | 세율구분        |       | 합계          | 소계 -                      | 주식코드 =                  | 지방소득세      | 연말정<br>간소학    |
| 07. 신고서제출                | 양도소득금액        |             |       | 33, 100,000 | 33, 100,000               | 33, 100,000             |            | E S           |
|                          | 기신고결정 경정된     | ! 먕도소득금액 합; | 계     | 0           | 0                         | 0                       |            | 근로장           |
|                          | 소득감면대상 소득     | 금액          |       | 0           | 0                         | 0                       |            | 자녀장           |
|                          | 양도소득기본공제      |             |       | 2,500,000   | 250,000                   | 2,500,000               | $\sim$     | 0             |
|                          | 과세표준          |             |       | 30,600,000  | 30,600,000                | 30,600,000              | 30,600,000 | 로그            |
|                          | 세율(%)         |             |       |             |                           | 5,00                    | 0,5        | Ċ             |
|                          | 산출세액          |             |       | 1,530,000   | 1,530,000                 | 1,530,000               | 153,000    | 0             |
|                          | 감면세액          |             |       | 0           | -                         |                         | 0          | 접기            |
|                          | 외국납부세액공제      |             |       | 0           | 시방소                       | 논득세 사동계산                | 0          |               |
|                          | 예정신고납부세액      | 공제 3-       | h     | 0           | 0                         | 0                       | 0          |               |

|                                                                                                    | 세율                                                                                                    | áco -                                                        | 20,00                      | 20,00                          |                     |
|----------------------------------------------------------------------------------------------------|----------------------------------------------------------------------------------------------------|--------------------------------------------------------------|----------------------------|--------------------------------|---------------------|
| 농어촌특별세                                                                                                    | 산송제역                                                                                                    | 0                                                            | 0                          | 0                              |                     |
|                                                                                                    | 수정신고가신세등                                                                                                    | 0                                                            | Ö                          | 0                              |                     |
|                                                                                                    | 기신고, 결정, 경정세액                                                                                                    | 0                                                            | 0                          | 0                              |                     |
| < [                                                                                                    |                                                                                                    | m                                                            |                            |                                | 1.                  |
|                                                                                                    |                                                                                                    |                                                              |                            |                                |                     |
| <ul> <li> 말도소득세 남</li> <li> 말도소득세 남</li> <li> 남부할 세액</li> <li> 남부할 세액</li> </ul>                                                                                                 | 루<br>부활 세액이 1천만원을 초과하는 때에<br>이 2천만원 이하일 때 : 1천만원을 초고<br>이 2천만원을 초과하는 때 : 그 세액의                                                    | ll는 다음의 금액을 납부기한 경.<br>사하는 금액<br>50%, 이하의 금액                 | 과 후 2개월에 분납할 수             | - 있습니다.                        |                     |
| <ul> <li>· 알도소득세 비</li> <li>· 날부알 세액(</li> <li>· 날부알 세액(</li> <li>· 날부알 세액(</li> <li>· 알도소득세</li> <li>· 압도소득세</li> <li>· (16) 2</li> </ul>                                       | 부<br>부활 세액이 1천만원을 초과하는 때이<br>1 / 초만원을 이하일 때 : 1천만원을 초과<br>1 / 천만원을 초과하는 때 : 그 세액의<br>1 / 전단분활 세액                                  | I는 다음의 금액을 납부기한 걸.<br>과하는 금액<br>50% 이하의 금액<br>(17) 분납 몰납할 세액 | 과 후 2개월에 분납할 수             | · 있습니다.<br>(18) 자진 납부세액        |                     |
| • 앞도 소득세 남<br>- 남부알 세액(<br>- 남부알 세액(<br>> 알도소득세<br>(16) 2                                                                                                    | *<br>부활세액이 1천만원을 초과하는 때여<br>기초만원 이하일 때 : 1천만원을 초고<br>기초만원을 초과하는 때 : 그 세액의<br>12천만원을 초과하는 때 : 그 세액의                                | I는 다음의 급액을 납부기한 겸.<br>지하는 금액<br>50% 이하의 금액<br>(17) 분납 울납형 세액 | 과 후 2개월에 분납할 수<br>1<br>0 원 | · 있습니다.<br>(18) 자진님부세액<br>1.53 | <u>1000</u> ස       |
| <ul> <li>관람 조 사이입니</li> <li>알도소득세 100</li> <li>남부왕 세액</li> <li>남부왕 세액</li> <li>남부왕 세액</li> <li>남부왕 세액</li> <li>양도소득세</li> <li>(16) 2</li> <li>환급증 계좌신고</li> </ul>                | *<br>부활 세액이 [친만원을 초과하는 때이<br>] 2천만원 이라일 때 : 1천만원을 초고<br>이 2천만원을 초과하는 때 : 그 세액의<br>전답부활 세액<br>1.530,000원                           | I는 다음의 금액을 남부기한 콜<br>과타는 금액<br>RDK 이하의 금액<br>(17) 분납 응납할 세약  | 과 후 2개월에 분납할 수<br>!<br>이 원 | · 있습니다.<br>(18) 자진남부세액<br>153  | 1000 원              |
| <ul> <li>보답 호 소득세 납</li> <li>· 방도 소득세 납</li> <li>· 납부할 세액</li> <li>· 너무할 세액</li> <li>· 너무할 세액</li> <li>· 한도소득세</li> <li>· (16) 2</li> <li>· 환도성 계차신고</li> <li>· 공동기관역</li> </ul> | *<br>유학 세액이 접면원을 초과하는 데이<br>이 20년명 이타일 때: 1 전란원을 초고<br>이 20년명을 초과하는 데 : 그 세액의<br>1 20년당원 세액<br>1,530,000 원<br>(왕급세액 20년만원 미만인 경우) | I는 다음의 공액을 납부기한 것<br>작타는 금액<br>DX- 이하의 금액<br>(17) 분납 용납할 세역  | 과 후 2개월에 분납열 수<br>         | · 있습니다.<br>(18) 자진님부세액<br>1,53 | 2000 <del>2</del> 2 |

분납은 세액이 1천만원을 초과하는 경우 2개월까지 가능합니다.
 ☞납부할 세액이 2천만원 이하일 때: 1천만원 초과하는 금액

| (16) 자진납부할 세액 | (17) 분납 물납할 세액 |     | (18) 자진납부세액 |
|---------------|----------------|-----|-------------|
| 18,510,901 원  | 8, 510, 901    | 원 8 | 10,000,000  |

☞납부할 세액이 2천만원을 초과하는 때: 그 세액의 50%이하의 금액

| (16) 지지나브하 내에  | (17) 보다 무나하 내에 | (10) 지지나타내애 |
|----------------|----------------|-------------|
| (16) 사진입구철 세국  |                | (18) 사건입구제국 |
| 24, 169, 949 원 | 12,084,974 원   | 12,084,975  |

• 메시지 확인 후 신고서 접수를 완료하여 주시기 바랍니다.

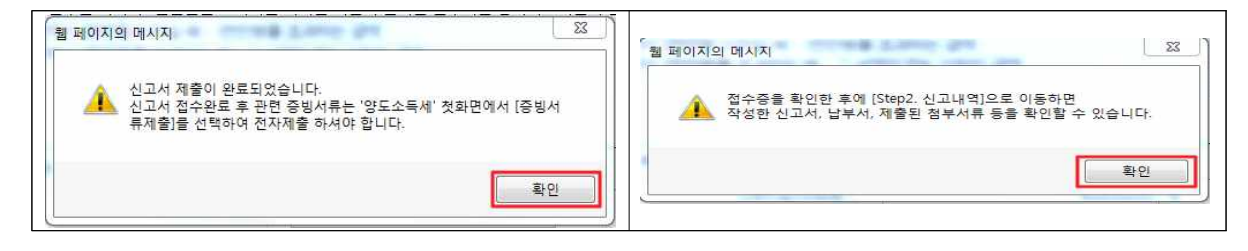

# • 신고서 접수 완료

| 21         | 세표준                          |                                      | 51,038,952,280    | 51,05  | 8,562,280   | 51,088,553 | 2290     | 51,088,962,280 |
|------------|------------------------------|--------------------------------------|-------------------|--------|-------------|------------|----------|----------------|
| Al         | 暑(%)                         |                                      |                   |        |             |            | 5.00     | 0.5            |
|            |                              |                                      |                   |        |             |            |          | 285, 192, 761  |
| 양도소득세 신    | 고서 접수증                       |                                      |                   |        | Homet       | ax, 국세성    | -ut      | 0              |
|            |                              |                                      |                   |        |             |            | 1122     | 0              |
| 사용자 ID     | >nts_user 111                | 사용자명                                 | 성명비꾸지마세           | 8.     |             |            | - Ê      | 0              |
| 접수번호       | 101-2017-2-60000053534       | 접수일시                                 | 2017-03-19 14     | 11:16  | 접수결과        | 정상         |          | 0              |
| - 제솔내역     |                              |                                      |                   |        |             |            |          | 0              |
| 상호(성명)     | 성명바꾸지마세요                     | 사업자(주민                               | )등록번호             | 800    | 01          |            | -        | 0              |
| 신고서종류      | 양도소득세 확정신고서                  |                                      |                   |        |             |            |          | 0              |
| 청부한서류      | 1@                           | 신고구분                                 |                   | 정기     | (확정) / 정기신고 | 2          |          | 0              |
|            |                              |                                      |                   |        |             |            |          | 0              |
|            | 국세청출택스에                      | 위와 같이 접=                             | 수되었습니다.           |        |             |            |          | 285, 192, 761  |
|            | 門 접수                         | 상세내용 확인하                             | 171               |        |             |            | -        |                |
| - 상세대역     |                              |                                      |                   |        |             | (단위 : 쩐    | <b>.</b> |                |
|            | 인쇄하기 Step2신고네                | 역 - 남부시 조                            | ㅋㅋㅋㅋ<br>회(가상계좌확인) | 말기     |             |            | 1001     | ,              |
| <u>o</u> t | 혼납 및 자진납부                    |                                      |                   |        |             |            |          |                |
|            | · 양도소득세 납부할 세액이 1천만원을 초고<br> | <sup>바</sup> 하는 때에는 다음<br>만원을 초과하는 금 | 음의 금액을 납부기한<br>금액 | · 경과 후 | 2개월에 분납할 4  | > 있습니다.    |          |                |

# 12. 세금 납부하기

| 과서       | 표준<br>(%)              |           | 51,038,952,280    | 51,0  | 38,952,280  | 51,088,552, | 290<br>500 | 51,088,952,280     |
|----------|------------------------|-----------|-------------------|-------|-------------|-------------|------------|--------------------|
|          |                        | _         |                   |       |             |             |            | 0,0<br>(FE 100 761 |
| 양도소득세 신고 | 너 접수증                  |           |                   |       | Home        | tax, 국세청흥   | 비스         | 0                  |
| 사용자 ID   | xnts_user 111          | 사용자명      | 성명바꾸지마세.          | 2     |             |             | <u>_</u>   | 0                  |
| 접수번호     | 101-2017-2-60000053534 | 접수일시      | 2017-03-19 14     | 11:16 | 접수결과        | 정상          |            | 0                  |
| 제출내역     |                        |           |                   |       |             |             |            | 0                  |
| 상호(성명)   | 성명바꾸지마세요               | 사업자(주민    | )등록번호             | 800   | 101-******  |             | Е          | 0                  |
| 신고서종류    | 양도소득세 확정신고서            |           |                   |       |             |             |            | 0                  |
| 첨부한서류    | 1종                     | 신고구분      |                   | 정7    | 미(확정) / 정기신 | 고           |            | 0                  |
|          | 국세청홈택스에                | 위와 같이 접=  | 수되었습니다.           |       |             |             |            | 255, 192, 761      |
| 상세내역     |                        | 상세내용 확인ㅎ  | 19                |       |             | (다위 : 워)    | 10.<br>1   |                    |
|          | 인쇄하기 Step2신고내          | 빅 납부서 조   | ㅋㅋㅋㅋ<br>회(가상계좌확인) | 닫기    |             |             | -          | ],                 |
| 0 분      | 납 및 자진납부               |           |                   |       |             |             |            |                    |
|          | 양도소득세 납부할 세액이 1천만원을 초과 | 하는 때에는 다음 | 음의 금액을 납부기한       | 경과 후  | 2개월에 분납할    | 수 있습니다.     |            |                    |

• ①접수 상세내역 확인하기 클릭 후 ②Step 2 신고내역 선택

#### 12-1. 납부할 세액 조회납부

| HOME                                               | 😭 My NTS                                                | 📩 즐겨첮                                                          | 기 성명비                                                  | l-꾸지마세요님                                                        | xnts_user1.                                               | 회원정보조회                                                         |                                                                 | 로                    | 그아웃 공인인종 | 센터 모의계산          | 공약법인공시 법령정         | 보                          |
|----------------------------------------------------|---------------------------------------------------------|----------------------------------------------------------------|--------------------------------------------------------|-----------------------------------------------------------------|-----------------------------------------------------------|----------------------------------------------------------------|-----------------------------------------------------------------|----------------------|----------|------------------|--------------------|----------------------------|
| lometa                                             | K. 국세청홈                                                 | 택스                                                             | 조회/발급                                                  | 급 민원                                                            | 증명                                                        | 신청/제출                                                          | 신고/납부                                                           | 상담/제5                | 코        |                  | • Q                |                            |
| ≡ 신고/                                              | 납부                                                      | 8                                                              | 세금                                                     | 신고 〉 영                                                          | 양도소득세 -                                                   | x >                                                            |                                                                 |                      |          |                  |                    |                            |
| 양도소득서                                              | 1                                                       |                                                                |                                                        |                                                                 |                                                           |                                                                |                                                                 |                      |          |                  |                    |                            |
| Step 1, 세                                          | 금신고                                                     | Step 2, 신                                                      | 고내역                                                    | Step 3. 샥                                                       | 테내역                                                       |                                                                |                                                                 |                      |          |                  |                    | 현금<br>영수증                  |
| - 항목값이<br>- [조회하기<br>- 조회된 5<br>- [부속서류<br>- [부속서류 | 일부만 보일<br>7 ] 후, 접수증<br>락록에서 [접숙<br>루제출]에서 F<br>루제출여부]으 | 경우 마우스템<br>( 💾 )을 선택<br>*번호], [접수<br>*DF 형태로 신.<br>I (Y/N)을 클릭 | 를 항목값에 기<br>하여 접수증이<br>여부(첨부서류<br>고 관련 부속,<br>이하여 부속서- | 사가이 하거나, 3<br>네 표시된 내용(<br>위)]를 각각 선택<br>너류를 제출한 -<br>류 제출내역을 : | 항목값 경계에서<br>이 신고한 내용과<br>학하면 신고서원<br>경우에는 [부속<br>확인하거나 추기 | 너 크기를 조절하여<br>과 일치하는지 반.<br>장, 제출서식목록<br>서류제출여부]에<br>가제출할 수 있습 | 쳐 내용을 확인할 수<br>드시 확인하시기 바<br>등을 확인할 수 있습니<br>서 'Y로 보여집니다<br>니다. | 있습니다.<br>랍니다.<br>니다. |          |                  |                    | 전자세금<br>기산서<br>안말정산<br>간소화 |
| <ul> <li>신고서 7</li> <li>• 신고일자</li> </ul>          | 제출목록<br>2017-02-                                        | 17 🗖                                                           | ~ 2017-00                                              | ≻19 <b>(</b> ≣                                                  |                                                           | ٨ł                                                             | 업자 <del>등록</del> 번호/주민                                          | 등록번호                 |          |                  | 조회하기               | 근로장려:<br>자녀장려:             |
| • 조회한<br>• [세금                                     | 만 신고기간에<br>납부]-[국세님                                     | 해당하는 신J<br>압부]-[납부할                                            | 2서의 접수증<br>세액 조회납ਥ                                     | 일괄조회, 출력<br>뷔로 이동한다                                             | 1 및 저장을 하i                                                | 역면 [접수증 일괄                                                     | 상조회 및 인쇄] 버튼                                                    | 을 클릭하세요.             |          | 접수증 일공<br>납부할 세약 | 활조회 및 인쇄<br>백 조회납부 |                            |
| 총 <b>0</b> 건의 신고내                                  | 역이 있습니                                                  | 과.                                                             |                                                        |                                                                 |                                                           |                                                                |                                                                 |                      |          | 1                | 0건 🗸 확인            | 접기^                        |
| 과세연월                                               | 신고서<br>종류                                               | 신고구분                                                           | 신고유형                                                   | 상호<br>(성명)                                                      | 사업지(주민)<br>등록번호                                           | ) 접수일시                                                         | 접수번호<br>(신고서보기)                                                 | 접수여부<br>(첨부서류)       | 접수증 납    | 부서 제출            | 지ID 부속서류<br>제출여부   | 2                          |
|                                                    |                                                         |                                                                |                                                        |                                                                 |                                                           | 1                                                              | 총0건(0/0)                                                        |                      |          |                  |                    |                            |

### 12-2. 납부하기

|                                                                                                    | 신고/납부                                                                                                    |                                                                          | 세금선고                                                                                 | 양도:                                                                       | 소득세 🐁                                                        | $\rangle$                                                    |                            |                      |                              |               |                                                                    |
|----------------------------------------------------------------------------------------------------|----------------------------------------------------------------------------------------------------|--------------------------------------------------------------------------|--------------------------------------------------------------------------------------|---------------------------------------------------------------------------|--------------------------------------------------------------|--------------------------------------------------------------|----------------------------|----------------------|------------------------------|---------------|--------------------------------------------------------------------|
| - 민                                                                                                    | 지세믜 경우 최근                                                                                                 | 에 신고한 건이                                                                 | 이 아래쪽에 조                                                                             | 회됩니다. (?                                                                  | <u> 1</u> 자납부번 호                                             | 를 클릭하면 인지세 직                                                 | 성내역이 조회됩니다                 | 4.)                  |                              |               |                                                                    |
| - 신                                                                                                    | 용카드 납부시 개                                                                                                 | 민으로 홈택스                                                                  | ↘에 로그인한 경                                                                            | 병우에는 개인                                                                   | <b>!명의 카드로</b>                                               | 님, 사업자로 로그인한 -                                               | 병우에는 사업자명의                 | 카드로만 납               | 부가능합니다.                      |               | ≡ QU                                                               |
| 고<br>(6                                                                                                    | 지분을 당초 납부<br>0개월 이상 체납된                                                                                   | 기한까지 납부<br>한 건은 '(직전                                                     | "하지 않은 경옥<br>)납부기한' 항                                                                | <sup>2</sup> (체납)에는<br>목에 59개월/                                           | 재계산된 납<br>배 가산금이                                             | 부기한, 납부할세액(7<br>부과된 직전납부기한이                                  | 산금 포함)이 화면이<br>보여집니다)      | 비 보여집니다.             |                              |               | 현금<br>영수<br>1000                                                   |
|                                                                                                    |                                                                                                    |                                                                          |                                                                                      |                                                                           |                                                              | 조회하기                                                         |                            |                      |                              |               | 오<br>전자사<br>개산                                                     |
| V                                                                                                    | 🛛 납부할 총                                                                                                   | · 건수 및 금액                                                                | • 납부혈                                                                                | 발 견수 : <mark>1</mark> 건                                                   | ! • <b>\</b>                                                 | 납부할 세액 : <mark>337,9</mark> 8                                | 1 <mark>0</mark> 원         |                      |                              |               | 0                                                                  |
| 1 2                                                                                                    | 납부해야 할 결과기                                                                                                | 가 있습니다. 🔇                                                                | 납부결과 빈                                                                               | <u> </u>                                                                  | <sup>큰</sup> 이상 소)                                           | 요될 수 있으니 납                                                   | 부후에는 <u>납부</u> 니           | <u> </u>             | 하세요.>                        | 도움말           | 면말성                                                                |
| ž                                                                                                    | 반서명(관서코드)                                                                                                 | 과세구분                                                                     | 세목                                                                                   | 귀속년도 (직                                                                   | 전)납부기한                                                       | 납부할세액                                                        | 납부세액                       | 담당자                  | 전자납부                         | 번호            |                                                                    |
|                                                                                                    | 구로(113)                                                                                                   | 정기신고                                                                     | 양도소득세                                                                                | 2016                                                                      | 2017-05-31                                                   | 337,980                                                      |                            |                      | 0126-1703-1-22               | 2-65300097    | 0                                                                  |
|                                                                                                    |                                                                                                    |                                                                          |                                                                                      |                                                                           |                                                              | <b>1</b>                                                     |                            | 1                    |                              | >             | 근로장                                                                |
| <b>ol</b><br>- 1<br>- 2<br>- 1<br>- 1<br>- 2<br>- 1<br>- 2<br>- 2<br>- 2<br>- 2<br>- 2<br>- 2<br>- 2<br>- 2<br>- 2<br>- 2 | 용안내<br>긴터넷 세금신고 자.<br>신고납부기한 이후이<br>지방소득세는 지방서<br>갑부결과확인과 납부<br>고지분이 아닌 신고.<br>너 하시기 바랍니다.<br>사용가드 납부시 봐. | 료에 한하여 신<br>네는 [자진납부<br>네이므로 위텍스<br>부확인서출력은<br>분<br>생하는 납부대해<br>생하는 납부대해 | 고납부기한까지<br>]를 이용하시기<br>> ( <u>www.wetax</u> ,<br>- 조회/발급-세리<br>스 이외 방법으로<br>했수수료는 남부 | 서비스를 제공<br>바랍니다.<br><u>30.kr</u> )에서 닙<br>신고납부-[납<br>로 납부시 [납<br>자가 추가 부! | 용합니다, (단,<br>부하시기 바립<br><u>'부내역조회]</u><br>부할세액조회!<br>탁하여야 한니 | 부가가치세 신고기간 후<br>압니다.<br>를 이용하시기 바랍니다.<br>납부]화면에 반영되지 않<br>다. | 에는 신고한 납부정보<br>으니, 납부결과확인은 | 는 신고당일에!<br>조회/발급-세급 | 간 서비스)<br>금신고납부-[ <u>납부내</u> | <u>역조회</u> ]에 | マコロ<br>マコロ<br>マコロ<br>マコロ<br>マコロ<br>マコロ<br>マコロ<br>マコロ<br>マコロ<br>マコロ |
| 81                                                                                                    | 에 하시기 바랍니다.<br>신용카드 납부시 발                                                                                 | 생하는 납부대학                                                                 | 햄수수료는 납부<br><b>납부하</b> 기                                                             | 자가 추가 부동                                                                  | 남하여야 합니!<br>네 출력                                             | 다.<br>가상계좌번호 SMS 전                                           | 4 난부내 여 조 회                |                      |                              |               |                                                                    |

• ①납부세액 입력 후 ②납부하기 클릭하세요.

# 12-3. 납부금액 재확인 메시지 창

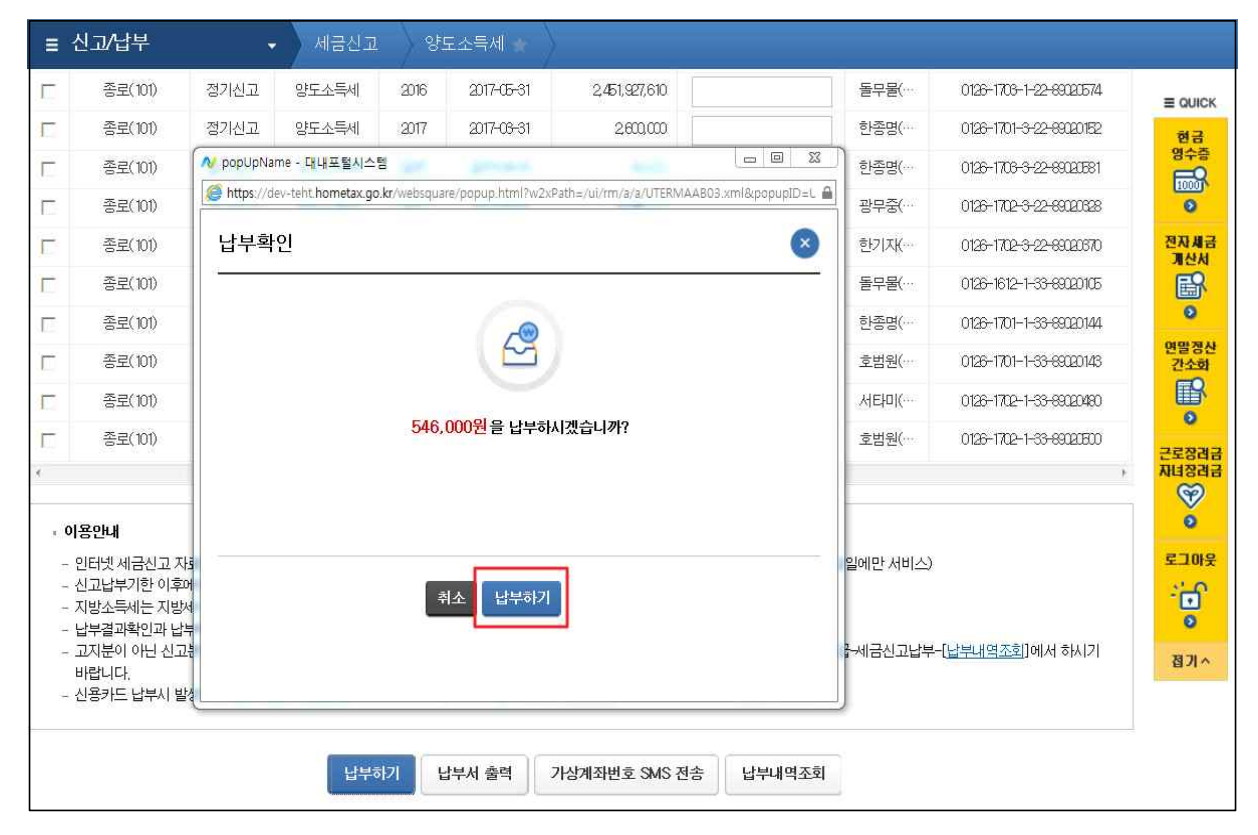

### 12-4. 국세 인터넷 납부

|                                                                                                    | A Horaco                                                                                                    |                                                                                                    |                                                                                                    | ADU2MDkwN                                                                                                    |                                                             | MANADAWADAWAD                                                                                                    | AWMDAWMDAWMGr | b 📾 📗               |       |          |
|----------------------------------------------------------------------------------------------------|----------------------------------------------------------------------------------------------------|----------------------------------------------------------------------------------------------------|----------------------------------------------------------------------------------------------------|----------------------------------------------------------------------------------------------------|-------------------------------------------------------------|----------------------------------------------------------------------------------------------------|---------------|---------------------|-------|----------|
| 현자납부번호                                                                                                    | https://www.giro.                                                                                                    | or.kr/tax/national/index.jsp?msg                                                                                                    | g=MjAxNzAzMjAxN                                                                                                    | no oznokin                                                                                                    | ITEWMDAxNDg                                                 | MINDAWINDAWIND                                                                                                    | INTERNET      | 89                  | t =   | QUI      |
| 납부년도                                                                                                    | 국세 인터넷                                                                                                    | 빈납부                                                                                                    |                                                                                                    |                                                                                                    |                                                             |                                                                                                    | GIRO          |                     |       | 현금<br>영수 |
| 017 🗸                                                                                                    |                                                                                                    |                                                                                                    |                                                                                                    |                                                                                                    |                                                             |                                                                                                    |               |                     | f     | 1000     |
| 민적사항정보                                                                                                    | <ul> <li>이용약관 및 개위</li> <li>고지내역을 확위</li> </ul>                                                                              | 인정보처리방침 등을 읽어보신 후<br> 하시고 납부계좌 및 계좌비밀번                                                                                                    | E 동의에 체크하시기<br>호를 입력한 후 즉시                                                                                                    | 바랍니다.<br> 남부 버튼을                                                                                                    | 클릭해 주시기                                                     | 바랍니다.                                                                                                    |               |                     | 94    | 망경       |
| 사업자등록번호                                                                                                    | ■ 관련법규에 따리                                                                                                    | + 납부하신 후에는 취소하실 수 G                                                                                                    | 것습니다.                                                                                                    | UNICE                                                                                                    |                                                             |                                                                                                    |               |                     | 1     | から       |
| 주민등록번호                                                                                                    |                                                                                                    |                                                                                                    |                                                                                                    |                                                                                                    |                                                             |                                                                                                    |               |                     |       | 0        |
| II금납부정보                                                                                                    | V 이터넷지=                                                                                                    | 루 이용양과                                                                                                    | ☑ 개이정보 제3                                                                                                    | 자 제공 동의                                                                                                    |                                                             | 상세보기                                                                                                    |               |                     | 근데    | 로장<br>녀장 |
| 세무서                                                                                                    | ✓ 개인정보기 ✓ 개인정보 ✓ 개인정보                                                                                                    | 어리방침 <u>상세보기</u><br>수집 및 이용동의 상세보기                                                                                                    | <ul> <li>✓ 고유식별정보</li> <li>✓ 이용자정보 저</li> </ul>                                                                                                    | 수집 및 이용<br>공 및 공인인                                                                                                    | 동의<br>증서 활용동의 '                                             | <u>상세보기</u><br>약관 상세보기                                                                                                    |               |                     |       | (F)      |
|                                                                                                    |                                                                                                    |                                                                                                    | <u>n</u>                                                                                                    |                                                                                                    |                                                             |                                                                                                    |               |                     | 로     | -        |
| H 촌특별세                                                                                                    | 회계연도                                                                                                    | 2017                                                                                                    | 세목코드                                                                                                    | 1703222                                                                                                    |                                                             |                                                                                                    |               |                     | 2     | i.       |
| 21                                                                                                    | 징수기관명                                                                                                    | 북대전                                                                                                    | 납세자번호                                                                                                    |                                                                                                    |                                                             |                                                                                                    |               |                     | _     | 6        |
| 이요아내                                                                                                    | 납세자성명                                                                                                    |                                                                                                    | 납부자번호                                                                                                    |                                                                                                    |                                                             |                                                                                                    |               | -                   | 3     | 87       |
|                                                                                                    | 납부금액(원)                                                                                                    | 10                                                                                                    | 본세(원)                                                                                                    |                                                                                                    |                                                             |                                                                                                    | 10            |                     |       |          |
| 납부할 세액은 1<br>납부결과확인과                                                                                                    | 농특세(원)                                                                                                    | 0                                                                                                    | 교육세(원)                                                                                                    |                                                                                                    |                                                             |                                                                                                    | 0             |                     |       |          |
| 기한후 납부하는<br>신용카드 납부시                                                                                                    | 실납부자 성명                                                                                                    | 2                                                                                                    | 실납부자 주민<br>등록번호                                                                                                    | !(사업자)                                                                                                    |                                                             |                                                                                                    |               |                     |       |          |
|                                                                                                    | -                                                                                                    |                                                                                                    | 55.1 (V) 450 <b>1</b> 0                                                                                                    |                                                                                                    |                                                             |                                                                                                    |               |                     |       |          |
|                                                                                                    |                                                                                                    |                                                                                                    |                                                                                                    |                                                                                                    |                                                             |                                                                                                    |               | ~                   |       |          |
| 바르고 간편한                                                                                                    | 통합납부서비스                                                                                                    | 인터넷지로 - Internet Ex                                                                                                    | plorer                                                                                                    |                                                                                                    |                                                             |                                                                                                    |               |                     |       | 0.0      |
| 바르고 간편한<br>https://www.g                                                                                                    | 통합납부서비스<br>jiro.or.kr/tax/nat                                                                                                | 인터넷지로 - Internet Ex<br>ional/index.jsp?msg=Mj                                                                                                    | <b>xplorer</b><br>AxNzAzMjAxM                                                                                                    | IDU2MDky                                                                                                    | vMTEwMDA                                                    | AxNDgwMDAw                                                                                                    | MDAwMDAwMI    |                     | AwMGe | S<br>th  |
| 바르고 간편한<br>https://www.g                                                                                                    | 통합납부서비스<br>jiro.or.kr/tax/nat                                                                                                | 인터넷지로 - Internet Ex<br>ional/index.jsp?msg=Mj                                                                                                    | φlorer<br>AxNzAzMjAxM<br>작가다고?                                                                                                    | IDU2MDky                                                                                                    | vMTEwMD4                                                    | AxNDgwMDAw                                                                                                    | MDAwMDAwMI    | DAwMD               | AwMGe | ۲<br>ht- |
| 바르고 간편한<br>https://www.g<br>ㅎㅋ새czz<br>실납부자 성명                                                                                                    | 통합납부서비스<br>jiro.or.kr/tax/nat                                                                                                | 인터넷지로 - Internet Ex<br>ional/index.jsp?msg=Mj                                                                                                    | xplorer<br>AxNzAzMjAxM<br>작가RCZ<br>실납부자 주민<br>등록번호                                                                                                    | IDU2MDkv<br> <br>(사업자)                                                                                                | vMTEwMDA                                                    | axtNDgwMDAw                                                                                                    | MDAwMDAwMI    | L DAwMD             | AwMGc |          |
| 사르고 간편한<br>https://www.g<br>ㅎㅋ~~~~?<br>실납부자 성명<br>결제수당                                                                                                    | 통합납부서비스<br>giro.or.kr/tax/nat<br>g<br>번<br>단선택                                                                               | 인터넷지로 - Internet Ex<br>ional/index.jsp?msg=Mj                                                                                                    | kplorer<br>AxNzAzMjAxM<br>식납부자 주민<br>등록번호<br>○ 신용카드                                                                                                    | IDU2MDkv<br>]<br>(사업자)                                                                                                | wMTEwMD4                                                    | xxNDgwMDAw<br>*****                                                                                                    | MDAwMDAwMI    | DAwMD               | AwMGo | dh       |
| 바르고 간편한<br>https://www.g<br>ㅎㅋㅋ                                                                                                    | 통합납부서비스<br>giro.or.kr/tax/nat<br>g<br>g<br>간선택<br>민(사업자)등록번                                                                  | 인터넷지로 - Internet Ex<br>ional/index.jsp?msg=Mj<br>이 고<br>이 고<br>이 고<br>이 고<br>이 고<br>이 고<br>이 고<br>이 고<br>이 고<br>이 고                                                                | eplorer<br>AxNzAzMjAxM<br>실납부자 주민<br>등록번호<br>이 신용카드<br>를 사용하여 납년                                                                                                    | IDU2MDkv<br>(사업자)<br>=<br>부하시기 비                                                                                      | vMTEwMDA                                                    | axNDgwMDAw<br>*****                                                                                                    | MDAwMDAwMI    | DAwMD               | AwMGo | dh       |
| 바르고 간편한<br>https://www.g<br>이 가지(27)<br>실납부자 성명<br>이 결제수면<br>실납부자 주면                                                                                        | 통합납부서비스<br>jiro.or.kr/tax/nat<br>g<br>t<br>단선택<br>민(사업자)등록번                                                                  | 인터넷지로 - Internet Ex<br>ional/index.jsp?msg=Mj<br>○ 교<br>○ 교<br>○ 교<br>○ 교<br>○ 교<br>○ 교<br>○ 교<br>○ 교<br>○ 교<br>○ 교                                                                | kplorer<br>AxNzAzMjAxM<br>실납부자 주민<br>등록번호<br>○ 신용카드<br>를 사용하여 납보                                                                                                    | IDU2MDky<br>(사업자)<br>도<br>부하시기 비                                                                                      | wMTEwMDA                                                    | axNDgwMDAw<br>.*****                                                                                                    | MDAwMDAwMI    | DAwMD               | AwMGo | dh       |
| 바르고 간편한<br>https://www.g<br>ㅎㅋㅋㅋ<br>실납부자 성명<br>결제수당<br>실납부자 주면<br>금융회사명                                                                                     | 통합납부서비스<br>giro.or.kr/tax/nat<br>g<br>g<br>간선택<br>민(사업자)등록번                                                                  | 인터넷지로 - Internet Ex<br>ional/index.jsp?msg=Mj<br>○ 고<br>○ 고<br>○ 고<br>○ 고<br>○ 고<br>○ 고<br>○ 고<br>○ 고<br>○ 고<br>○ 고                                                                | kplorer<br>AxNzAzMjAxM<br>실납부자 주민<br>등록번호<br>이 신용카드<br>를 사용하여 납각                                                                                                    | IDU2MDkv<br>(사업자)<br>E<br>부하시기 비                                                                                      | wMTEwMDA                                                    | axt\DgwMDAw                                                                                                    | MDAwMDAwMI    | DAwMD               | AwMGo | Z        |
| #르고 간편한<br>https://www.g<br>장 가지(건가<br>실납부자 성명<br>2 결제수면<br>실납부자 주면<br>금융회사명<br>통신상태                                                                        | 통합납부서비스<br>jiro.or.kr/tax/nat<br>g<br>t<br>산선택<br>인(사업자)등록번                                                                  | 인터넷지로 - Internet Ex<br>ional/index.jsp?msg=Mj<br>○ 표<br>○ 계좌이체<br>호로 발급된 공인인증서를<br>동형은행 ✔<br>365일 00:30 ~ 23:3<br>정상                                                               | xplorer<br>AxNzAzMjAXM<br>식대단기<br>실납부자 주민<br>등록번호<br>이 신용카드<br>를 사용하여 납식                                                                                                    | IDU2MDky<br>(사업자)<br>는<br>부하시기 비                                                                                      | vMTEwMDA                                                    |                                                                                                    | MDAwMDAwMI    |                     | AwMGo |          |
|                                                                                                    | 통합납부서비스<br>giro.or.kr/tax/nat                                                                                                | 인터넷지로 - Internet Ex<br>ional/index.jsp?msg=Mj<br>○ 고<br>○ 고<br>○ 고<br>○ 고<br>○ 고<br>○ 고<br>○ 고<br>○ 고<br>○ 고<br>○ 고                                                                | kplorer<br>AxNzAzMjAxM<br>실납부자 주민<br>등록번호<br>이 신용카드<br>를 사용하여 납식                                                                                                    | IDU2MDkv<br> <br>(사업자)<br>=<br>=<br>=                                                                                 | wMTEwMDA                                                    | xxNDgwMDAw<br>******                                                                                                    | MDAwMDAwMI    |                     | AwMGo |          |
| #르고 간편한       https://www.g       > 가재(22)       실납부자 성명       > 결제수면       실납부자 주면       금융회사명       통신상태       납부계좌번호       계좌비밀변호                        | 통합납부서비스<br>jiro.or.kr/tax/nat<br>g<br>단선택<br>민(사업자)등록번                                                                       | 인터넷지로 - Internet Ex<br>ional/index.jsp?msg=Mj<br>○ 고<br>○ 계좌이체<br>호로 발급된 공인인증서를<br>S65일 00:30 ~ 23:3<br>정상<br>[111]                                                                | xplorer<br>AxNzAzMjAxM<br>실납부자 주민<br>등록번호<br>이 신용카드<br>을 사용하여 납식                                                                                                    | IDU2MDky<br>(사업자)<br>드<br>부하시기 비                                                                                      | vMTEwMDA                                                    | AxNDgwMDAw                                                                                                    | MDAwMDAwMI    |                     | AwMGo |          |
| # 르고 간편한       https://www.g       > + // (2)       실납부자 성명       질납부자 주면       실납부자 주면       금융회사명       통신상태       납부계좌번호       계좌비밀번호                    | 통합납부서비스<br>giro.or.kr/tax/nat<br>명<br>단선택<br>인(사업자)등록 번                                                                      | 인터넷지로 - Internet Ex<br>ional/index.jsp?msg=Mj<br>○ 고<br>○ 고<br>○ 고<br>○ 고<br>○ 고<br>○ 고<br>○ 고<br>○ 고<br>○ 고<br>○ 고                                                                | kplorer<br>AxNzAzMjAxM<br>작가RCE가<br>실납부자 주민<br>이 신용카드<br>을 사용하여 납년<br>0                                                                                                    | IDU2MDkv<br>(사업자)<br>도<br>부하시기 비                                                                                      | wMTEwMDA                                                    | ******                                                                                                    |               |                     | AwMGo | 2<br>dh  |
| 바르고 간편한       https://www.g       경기가(C27)       실납부자 성명       · 실납부자 주면       · 실납부자 주면       · 금융회사명       · 등신상태       납부계좌번호       계좌비밀번호       긴급연락처   | 통합납부서비스<br>jiro.or.kr/tax/nat<br>g<br>간선택<br>인(사업자)등록번                                                                       | 인터넷지로 - Internet Ex<br>ional/index.jsp?msg=Mj<br>○ 계좌이체<br>호로 발급된 공인인증서를<br>365일 00:30 ~ 23:3<br>정상<br>1111<br>●●●●●<br>*납부결과 안내 등 면<br>010 ❤ - [                                  | xplorer<br>AxNzAzMjAxM<br>실납부자 주민<br>등록번호 주민<br>이 신용카드<br>문 사용하여 납크<br>0                                                                                                    | IDU2MDky<br>(사업자)<br>는<br>부하시기 비<br>는 이 연락가<br>- [1111                                                                | vMTEwMDA<br>H랍니다<br>3                                       | AxNDgwMDAw<br>******                                                                                                    | MDAwMDAwMI    | Y<br>DAwMD          | AwMGo | Σ        |
| 바르고 간편한       https://www.g       > - / чारटग       실납부자 성명       · 결제수명       · 실납부자 주면       · 금융회사명       동신상태       납부계좌번호       긴급연락처       · 계좌번호 및 비 | 통합납부서비스<br>jiro.or.kr/tax/nat<br>g<br>:<br>:<br>:<br>:<br>:<br>:<br>:<br>:<br>:<br>:<br>:<br>:<br>:<br>:<br>:<br>:<br>:<br>: | 인터넷지로 - Internet Ex<br>ional/index.jsp?msg=Mj.<br>○ 고<br>○ 계좌이체<br>호로 발급된 공인인증서를<br>365일 00:30 ~ 23:3<br>정상<br>1111<br>●●●●●<br>*납부결과 안내 등 면<br>010 ♥ - [<br>010 ♥ - [             | cplorer         AxNzAzMjAxM         실납부자 주민         등록번호         ○ 신용카드         불 사용하여 납 <sup>1</sup> 0         ····································                                                                                                    | IDU2MDkv<br>]<br>(사업자)<br>=<br>=<br>=<br>=<br>=<br>=<br>=<br>=<br>=<br>=<br>=<br>=<br>=<br>=<br>=<br>=<br>-<br>=<br>- | vMTEwMDA<br>나랍니다 <b>3</b><br>능한 휴대폰                         | xtNDgwMDAw           *******           *******           번호를 정확히           호 및 비밀번호                                                                                                    | MDAwMDAwMI    | ¥<br>DAwMD<br>DAwMD | AwMGo | Σ        |
| 바르고 간편한       https://www.g       > / чтсс/       실납부자 성명       · · · · · · · · · · · · · · · · · · ·                                                       | 통합납부서비스<br>jiro.or.kr/tax/nat                                                                                                | 인터넷지로 - Internet Ex<br>ional/index.jsp?msg=Mj.<br>이 계좌이체<br>호로 발급된 공인인증서<br>[<br>동협은행 ↓<br>365일 00:30 ~ 23:3<br>점상<br>[111<br>●•••●<br>*납부결과 안내 등 면<br>[010 ↓ - []<br>드로 직접입력하여 납부 | cplorer         AxNzAzMjAxM         실납부자 주민         실납부자 주민         · 신용카드         · 신용카드         · 신용카드         · 신용카드         · 신용카드         · 신용카드         · 신용카드         · 신용카드         · 신용카드         · 신용카드         · 신용카드         · 신용카드         · 신용··································· | IDU2MDkv<br>(사업자)<br>E<br>부하시기 비<br>+여 연락가-<br>- [1111<br>+.(자동 입력<br>취소                                              | wMTEwMDA       바랍니다3       바랍니다3       특한 휴대폰       적된 계좌번: | xtNDgwMDAw<br>******<br>******<br>번호를 정확히<br>호 및 비밀번호.                                                                                                    | MDAwMDAwMI    | Y<br>DAWMD<br>DAWMD | AwMGo | Σ        |
| 빠르고 간편한       https://www.g       > - / часел       실납부자 성명       · · · · · · · · · · · · · · · · · · ·                                                     | 통합납부서비스<br>jiro.or.kr/tax/nat<br>명<br>단선택<br>인(사업자)등록빈<br>의밀번호를 키보                                                           | 인터넷지로 - Internet Ex<br>ional/index.jsp?msg=Mj<br>○ 계좌이체<br>호로 발급된 공인인증서를<br>365일 00:30 ~ 23:3<br>정상<br>[111<br>●•••●<br>*날부결과 안내 등 면<br>010 ♥ - [1<br>드로 직접입력하여 납부                 | Replorer<br>AxNzAzMjAxM<br>승국번호<br>인신용카드<br>로 사용하여 납각<br>이<br>인원관리를 위히<br>1111<br>4 기 바랍니다<br><b>납부하기</b>                                                                                                    | IDU2MDkv<br>(사업자)<br>도<br>부하시기 비<br>는 여 연락가<br>- [1111<br>+.(자동 입력<br>취소                                              | wMTEwMDA<br>H랍니다<br>3<br>응한 휴대폰                             | ******           ******           ·           ·           ·           ·           ·           ·           ·           ·           ·           ·           ·           ·           ·           ·           ·           ·           ·           ·           ·           ·           ·           ·           ·           ·           ·           ·           ·           ·           ·           ·           ·           ·           ·           ·           ·           ·           ·           ·           ·           ·           ·           ·           ·           ·           ·           ·           ·           ·           ·           ·           · <t< td=""><td>MDAwMDAwMI</td><td>· 바랍니</td><td>AwMGc</td><td>Σ</td></t<> | MDAwMDAwMI    | · 바랍니               | AwMGc | Σ        |
| 빠르고 간편한       https://www.g       > ¬¬¬чтсс       실납부자 성명       · · · · · · · · · · · · · · · · · · ·                                                       | 통합납부서비스<br>jiro.or.kr/tax/nat<br>별<br>단선택<br>민(사업자)등록번<br>미민번호를 키보<br>별 납부가능 시간                                              | 인터넷지로 - Internet Ex<br>ional/index.jsp?msg=Mj.<br>이 계좌이체<br>호로 발급된 공인인증서<br>[<br>동협은행 ♥]<br>365일 00:30 ~ 23:3                                                                      | cplorer         AxNzAzMJAXM         실납부자 주민         실납부자 주민         · 신용카드         · 신용카드         · 신용카드         · 신용카드         · 신용카드         · 신용카드         · 신용카드         · 신용카드         · 신용카드         · 신용카드         · 신용카드         · 신용카드         · 신용··································· | IDU2MDkv<br>(사업자)<br>E<br>부하시기 비<br>+ 여 연락가-<br>- [1111<br>+.(자동 입력<br>취소                                             | wMTEwMDA       h랍니[3]       능한 휴대폰       객실 계좌번:            | *******           *******           번호를 정확히           호 및 비밀번호:                                                                                                    | MDAwMDAwMI    | · 바랍니               | AwMGo | 2<br>dh  |

부내역을 입력 후 ④납부하기를 클릭하세요.

# 12-5. 전자서명 내용 확인

| ≡ 신고/납               | 부 🚽 국제납부                                      | 자진납부                                                                          |     |             |
|----------------------|-----------------------------------------------|-------------------------------------------------------------------------------|-----|-------------|
|                      | 🥝 빠르고 간편한 통합납부서비스 인·                          | I넷지로 - Internet Explorer                                                      |     |             |
| ● 전자납부번호             | https://www.giro.or.kr/tax/nation             | al/index.Jsp?msg=MjAxNzAzMjgxOTI4NDIwMTEwMDAxNDgwMDAwMDAwMDAwMDAwMDAwMGdhbm 🔒 | 도움말 | ≡ QUICK     |
| 납부년!                 |                                               | *나보경과 아내 두 미의과리로 의하여 여란가는하 휴대포비장로 저화히 이려하여 주시기 바랍니다.                          |     | 현금<br>여스즈   |
| 2017 🗸               | 긴급연락처                                         |                                                                               |     |             |
| 이저나하저는               |                                               | 전자서명 내용 확인 23                                                                 |     | 0           |
| * 사업자등록              | - 계좌번호 및 비밀번호를 키보드로                           | 직 번호로 납부불가)<br>동의하시면 확인을 누르십시오.                                               |     | 연말정산<br>간소화 |
| ★ 주민등록번              |                                               | 전자서명 내용   전자서명 원문                                                             |     | 0           |
| ❷ 세금납부정되             | 금융기과 별 납부가능 시가 ?                              | · 거래구분 : 즉시납부<br>내 건객  원시 : 2017.03.28,19:30:23                               |     | 근로장려금       |
| ★ 세무서                |                                               | " 요금송류:국세<br>청구기관광:북대전                                                        |     | <b>S</b>    |
| *                    |                                               | [남우사영·<br>] 계정번호:<br>  나는 :::::::::::::::::::::::::::::::::::                 |     | 로그마운        |
| 농어촌특별세               |                                               | [급구문명 : 5월문명<br>[납부금맥 : 10<br>  니퍼 시간 : 2017 03 28 10:30:24                   |     | ÷           |
| * 합계                 | · 5448                                        | 일회용도큰 : 5e6390664279366c7a2403accc74fdaf                                      |     | 0           |
|                      | <ul> <li>페이지 오류 발생 시 조치방법</li> </ul>          | 2016.12.20                                                                    |     | 73710       |
| 이요아내                 | * 2017년 3월 시방세입금 신용<br>* 2017년 3월 지방세입금 신용    | Y드 2017.02.28                                                                 |     | BM.         |
| - 이승간데               | * 2017년 2월 사망세입금 신용:<br>* (슈퍼)2017년 18 1년년(0년 | 2017.02.08                                                                    |     |             |
| - 납부년월년<br>나브하 세이    | (주영)2017년 1월 지방세입금<br>* (스러)2017년 1위 지바네이그    | 신경 2017.01.20                                                                 |     |             |
| - 납부결과획              | (〒3)2017 한 1월 지장세립금<br>* (스저)2017년 1월 지바세이그   | 2017.01.23                                                                    |     |             |
| - 기한후 납력<br>- 신용카드 납 |                                               | 확 인 취 소                                                                       |     |             |
|                      | 회사소개 오시는길 이용약관 7                              | 1 <b>인정보처리방침</b> 고객서비스현장 저작권정책 원격지원서비스 오류조치사항                                 |     |             |

# 12-6. 납부결과 확인(완료)

| Hometax, 국세청홈택스                   | 조회/발급                                         | 민원증명                                                 | 신청/저                    | l출 신고                        | /납부 상담/제보                          |                             | 2                      |
|-----------------------------------|-----------------------------------------------|------------------------------------------------------|-------------------------|------------------------------|------------------------------------|-----------------------------|------------------------|
| ≡ 신고/납부                           | ● 빠르고 간편한 통합<br>S https://www.giro.           | t <mark>남부서비스 인터넷지</mark><br>or.kr/tax/national/inde | £ - Intern<br>x.jsp?msg | et Explorer<br>=MjAxNzAzMjqx | 3TI4NDIwMTEwMDAxNDgwMDAwM          | /DawMDawMDawMGdhbr          |                        |
| 자진납부                              | <ul> <li>□ 납부결과</li> <li>■ 요청하신 납부</li> </ul> | : <b>정상납부</b><br>가 정상적으로 완료되                         | 었습니다.                   |                              |                                    |                             | ▲ = QUICK<br>현금<br>영수증 |
| ◎ 전자납부 가능 시간은 (<br>◎ 신용카드 납부시 개인의 | 회계연도                                          | 2017                                                 |                         | 세목코드                         | 1703122                            |                             | 0                      |
| • 결정구분 알아보기 클릭                    | 징수기관명                                         | 북대전                                                  |                         | 납세자번호                        | *****                              |                             | 연말정산<br>간소화            |
| <전자신고 하였거나 닙                      | 납세자성명                                         |                                                      |                         | 납부자번호                        | *****                              |                             |                        |
| ◎ 자진납부하기                          | 납부세액(원)                                       |                                                      | 0                       | 본세(원)                        |                                    | 0                           | 근로장려금                  |
| ⊙ 전자납부번호                          | 농특세(원)                                        |                                                      | 0                       | 교육세(원)                       |                                    | 0                           | NESGE                  |
| 납부년도                              | * 국세청 홈택스의                                    | 납부결과 조회화면에서                                          | i 국 <mark>세</mark> 전지   | 납부확인서를 출력                    | 력하여 납부증빙서류로 사용할 수 있                | 습니다.                        | 0                      |
| 2017 🗸 3                          |                                               |                                                      |                         |                              |                                    |                             | 로그아웃                   |
| ❷ 민적사항정보                          | <ul> <li>납부계좌 소</li> <li>납부시 사용</li> </ul>    | 회아시기 선에 반드시 !<br>하였던 계좌의 출금내용                        | 아래 사항을<br>응을 조회하        | 을 유의하시기 바랍<br>·실 수 있습니다.     | [니다.                               |                             | 0                      |
| * 사업자등록번호                         | 단, 해당 은형<br>용하시기 바                            | 행사정이나 계좌상의 체<br>랍니다.                                 | l한조치로                   | 정상적으로 조회되                    | 티지 <mark>않을 수 있습니다.보다 정확한</mark> 조 | <sup>도</sup> 회는 은행 인터넷뱅킹을 이 | 접기스                    |
| ★ 주민등록번호 7                        | ■ 응답코드에                                       | 따라, 표시되는 확인 <mark>창</mark>                           | 내용을 반!                  | 드시 참고하시기 비                   | 바랍니다.                              |                             |                        |
| 🤨 세금납부정보                          |                                               | H T I PI                                             | 1                       |                              | (La With) ~                        | 개기내리비수                      |                        |
| ★세무서 특                            |                                               | 년 <b>다명</b><br>혀오행                                   |                         | 농현4                          | 답무세작민오<br>                         | 게와비월민오                      |                        |
| •                                 |                                               | ECO                                                  |                         | 08.                          |                                    | L                           |                        |
| 놈어촌특별세                            |                                               |                                                      |                         | 조회                           | 하기                                 |                             |                        |

# Ⅱ. 지방소득세 납부하기

1.증권사 HTS → 2.국세청 홈택스 → 3.로그인 → 4.신고/납부 → 5.지방소득세 납부 → 6. 지방소득세 납부하러 가기 → 7. 위택스 (<u>www.wetax.go.kr</u>) 연계

#### 1. 증권사 HTS

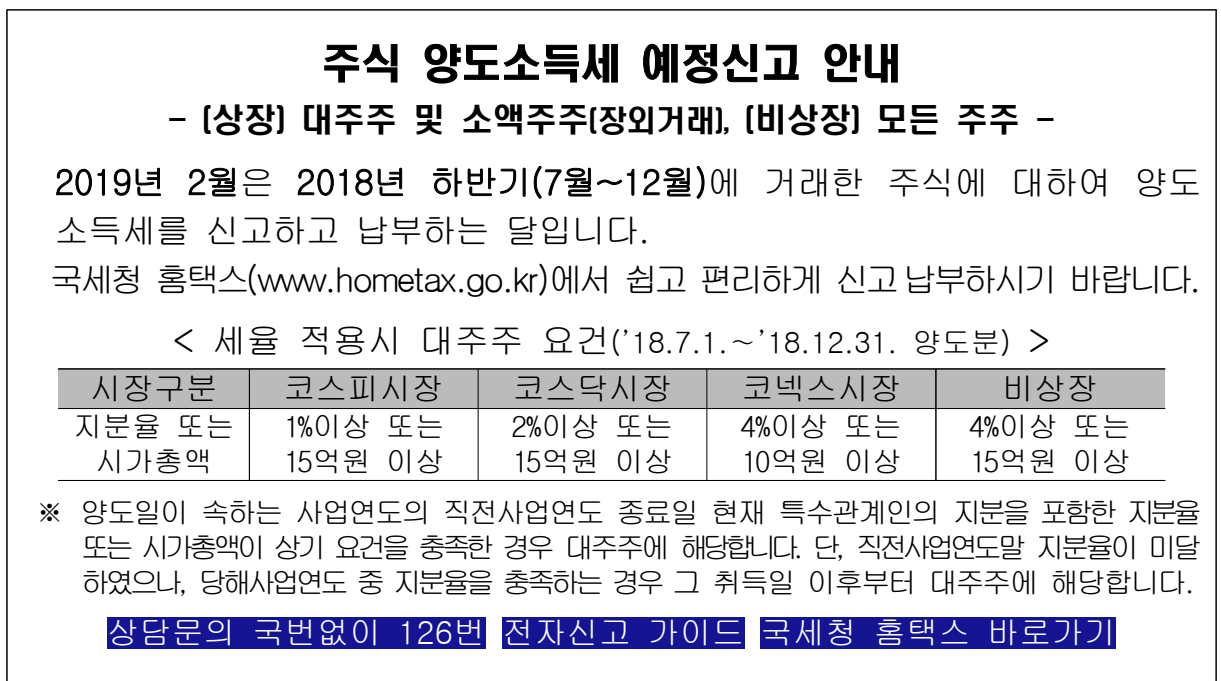

- 4.신고/납부 화면까지는 '주식 양도소득' 화면과 동일
- 5. 지방소득세 납부

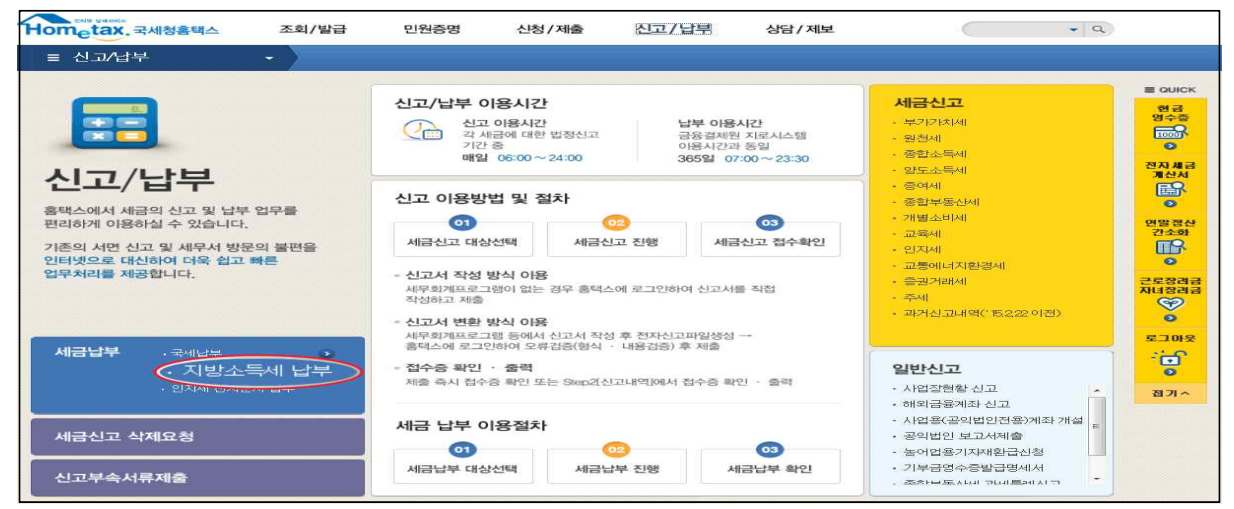

# 6. 지방소득세 납부하러 가기

| 신고/너부     세금법부     지방소득세 납부       방소득세 납부     ·       ·     ·       ·     ·       ·     ·       ·     ·       ·     ·       ·     ·       ·     ·       ·     ·       ·     ·       ·     ·       ·     ·       ·     ·       ·     ·       ·     ·       ·     ·       ·     ·       ·     ·       ·     ·       ·     ·       ·     ·       ·     ·       ·     ·       ·     ·       ·     ·       ·     ·       ·     ·       ·     ·       ·     ·       ·     ·       ·     ·       ·     ·       ·     ·       ·     ·       ·     ·       ·     ·       ·     ·       ·     ·       ·     ·       ·     ·       ·     ·       ·     ·       ·     ·       ·     <                                                                                                    | metax.국세청홈택스                                                                                                    | 조회/발급 민원증명                                                                                                    | 신청/제출 신                                                                                                 | · · · · · · · · · · · · · · · · · · ·                                    | - a)             |
|----------------------------------------------------------------------------------------------------|----------------------------------------------------------------------------------------------------|----------------------------------------------------------------------------------------------------|----------------------------------------------------------------------------------------------------|--------------------------------------------------------------------------|------------------|
| 감보 적인서 승력을 위해서 이미 남부산[지방소등세 목록도 조회되고 있으나, 이미 남부산[지방소등세 중은 남부하지 않으셔도 됩니다.       1         납부 가는시간은 0000-23 30이나, 위액스 (www.wetax.co.br) 시경에 따라 변동을 수 있습니다.       1         날부가는시간은 0000-23 30이나, 위액스 (www.wetax.co.br) 시경에 따라 변동을 수 있습니다.       1         보누시간은 0000-23 30이나, 위액스 (www.wetax.co.br) 시경에 따라 변동을 수 있습니다.       1         보누시간은 0000-23 30이나, 위액스 (www.wetax.co.br) 시경에 따라 변동을 수 있습니다.       1         고 2017-00-12       •       •         1       호리기       1         보시간은 1000       ·       ·         고 2017-00-12       •       •         도 2017       •       •         ·       ·       ·         ·       ·       ·       ·         ·       ·       ·       ·         ·       ·       ·       ·         ·       ·       ·       ·         ·       ·       ·       ·       ·         ·       ·       ·       ·       ·       ·         ·       ·       ·       ·       ·       ·         ·       ·       ·       ·       ·       ·         ·       ·       ·       ·       ·       ·         ·       ·       ·                                                                                                    | : 신고/납부                                                                                                    | <ul> <li>세금납부 지방소</li> </ul>                                                                                                    | 독제 납부 📥                                                                                                 |                                                                          |                  |
| 한부탁인서 출력을 위해서 이미 남부워진 지방소득세 목록도 조회되고 있으니, 이미 남부워진 지방소득세의 콜우는 남부하지 않으셔도 됩니다.<br>남부 가능시간은 07:00-23 30 이나, 위액스 (www.web3330 6년) 시절에 따라 변통될 수 있습니다.<br>날부가한                                                                                                    | 방소득세 납부                                                                                                    |                                                                                                    |                                                                                                    |                                                                          | -                |
| 법부기환 2017-06-12 画 ~ 2017-04-18 画 오이카이스 12 프 2017-04-18 画 오이카이스 12 프 2017-04-18 프 도로 2 프 2017-04-18 프 도로 2 프 2017-04-18 프 도로 2 프 2017-04-18 프 도로 2 프 2017-04-18 프 2 프 2 프 2 프 2 프 2 프 2 프 2 프 2 프 2 프                                                                                                    | 남부확인서 솔럭을 위해서 이미<br>남부 가능시간은 07:00-23:30 이                                                                                                    | 남부하신 지방소득세 목록도 조회되고<br>나, 위택스 ( <u>www.wetax.ac.la</u> ) 사절에 I                                                                                         | 있으니, 이미 납부하신 지방소득<br>따라 변동될 수 있습니다.                                                                     | 헤의 경우는 납부하지 않으셔도 됩니다.                                                    |                  |
| 고체기간         세력         실명(순호)         국세남(합)세액         국세남가간         문           - 기세기간         세력         실명(순호)         국세남(합)세액         국세남가간         문           - 기비가                                                                                                    | 남부기한 2017-03-12                                                                                                    | m ~ 2017-04-18 m                                                                                                    |                                                                                                    |                                                                          | <u>হ</u> েছাকাস। |
| 관계기간         세력         실명(소효)         국세남국(업)세력         국세남국(대)         국세남국(대)         국세남국(대)         국세남국(대)         국세남국(대)         국세남국(1)         국세남국(1)         국세남         국세남국(1)         국세남국(1)                                                                                                    |                                                                                                    |                                                                                                    |                                                                                                    |                                                                          | 도움말              |
| 조회된 내역이 없습니다. * 전<br>• <b>이용안내</b><br>- · · · · · · · · · · · · · · · · · · ·                                                                                                    | ·····································                                                                                                    | 세목                                                                                                    | 성명(상호)                                                                                                  | 국세납부(할)세액                                                                | 국세납부기한           |
| • 여운민내         • · · · · · · · · · · · · · · · · · · ·                                                                                                    |                                                                                                    |                                                                                                    | 조회된 내역이 없습니다.                                                                                           |                                                                          |                  |
| 아운안내     - 국세관련 지방소득세는 국세와 별도로 남부하셔야 하며, 지방소득세는 위택스 (www.webx.co.br)에서 직접 남부하실 수 있습니다.     도 지방소득세(.양도소득세, 방도소득세, 법인세, 원천세)는 위택스 (www.webx.co.br)에서 세택 및 남부 상세내역을 확인하실 수 있습니다.     도 지방소득세(.양도소득세, 법인세, 원천세)는 위택스 (www.webx.co.br)에서 세택 및 남부 상세내역을 확인하실 수 있습니다.     도 전 소등세(.양도소득세, 법인세, 원천세)는 위택스 (www.webx.co.br)에서 세택 및 남부 상세내역을 확인하실 수 있습니다.     도 전 소등세(.양도소득세, 법인세, 원천세)는 위택스 (www.webx.co.br)에서 세택 및 남부 상세내역을 확인하실 수 있습니다.     도 전 소등세(.양도소득세, 법인세, 원천세)는 위택스 (www.webx.co.br)에서 세택 및 남부 상세내역을 확인하실 수 있습니다.     도 전 소등세(.양도소득세, 법인세, 명천세)는 위탁스 (www.webx.co.br)에서 세탁 및 남부 상세내역을 확인하실 수 있습니다.     도 전 소등세(.양도소득세, 법원, 문부 사람가 (Www.webx.co.br)에서 전 고 남부 사례나역을 확인하실 수 있습니다.     도 전 소등세(.양도소득세, 법원, 문부 사람가 (Www.webx.co.br)에서 전 고 남부 사람가 (Www.webx.co.br)에서 전 그 남부 사람과 (Www.webx.co.br)에서 전 그 남부 사람과 (Www.webx.co.br)에서 (Www.webx.co.br)에서 (Www.webx.co.br))     도 문화 (Www.webx.co.br)에서 (Www.webx.co.br))     도 문화 (Www.webx.co.br)에서 (Www.webx.co.br))     도 문화 (Www.webx.co.br))     도 문화 (Www.webx.co.br))     도 문화 (Www.webx.co.br))     도 (Www.webx.co.br))     도 (Www.webx.co.br))     도 (Www.webx.co.br))     도 (Www.webx.co.br))     도 (Www.webx.co.br))     도 (Www.webx.co.br))     도 (Www.webx.co.br))     도 (Www.webx.co.br))     도 (Wwww.webx.co.br))     도 (Www.webx.co.br)) |                                                                                                    |                                                                                                    |                                                                                                    |                                                                          | * 2              |
| - 원천세를 인증서번호와 다른 사업자번호로 신고한 경우에는 납부 대상으로 조회되지 않으므로 위택스 ( <u>www.webx.go.k</u> )에서 납부하시기 바랍니다.                                                                                                    | <ul> <li>어용안내</li> <li>국세관련 지방소득세는 국세와 <sup>1</sup></li> <li>지방소득세(종합소득세, 양도소</li> <li>지방소득세의 환급처리는 해당</li> <li>단, 서울시는 서울시 지방세 인태</li> <li>턴. 서울시는 서울시 지방세 인태</li> <li>퀸츠세 납부확인서 및 납부서 출</li> <li>물츠세 를 인증서번호와 다른 사'</li> </ul> | 별도로 납부하셔야 하며, 지방소득세는<br>득세, 법인세, 원천세)는 위벽스 (www.<br>사/군구'에서 원급해 드립니다.<br>1넷납부시스템(classecol.oo.b/)에서 ?<br>탁 가능은 원천세 지방소득세 납부 후,<br>입지번호로 신고한 경우에는 납부 대상 | 위력스 (www.webxeole)에서<br>webxeole)에서 세액 및 난부 성<br>길고 납부하셔야 합니다.<br>[납부하러가기] 버튼을 통해 확<br>으로 조회되지 않으므로 위택스 | 직접 납부하실 수 있습니다.<br>3세내역을 확인하실 수 있습니다.<br>2014년 수 있습니다.<br>(2014년 수 있습니다. |                  |

#### 7. 위택스(www.wetax.go.kr)

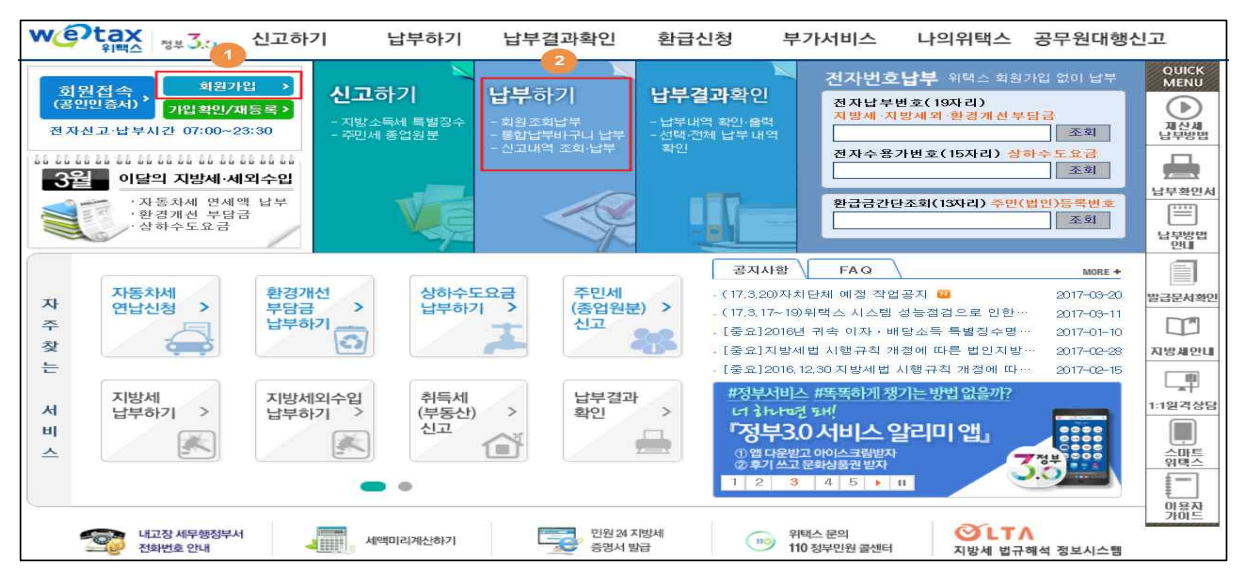

#### ※ 서울시는 서울시 지방세 인터넷납부시스템(etax.seoul.go.kr)에서 납부

| wetax 정부 3.0 신고ㅎ                                                                                                | 아기 납부하기                                                                                                    | 납부결과확인           | 환급신청 | 부가서비스                                 | 나의위택스         | 공무원대행신고                       |  |  |
|----------------------------------------------------------------------------------------------------|----------------------------------------------------------------------------------------------------|------------------|------|---------------------------------------|---------------|-------------------------------|--|--|
| 홍강표님 감사합니다. 로그아웃 ><br>자동로그아웃 남음시간<br>6분 10초 [연장] 정보수정 ><br>전자신고·납부시간 07:00~23:30                                | 지방세                                                                                                    |                  |      | ····································· | 하기 > 회원조회납부 > | 지방제 QUICK<br>MENU<br>지방제 나무방법 |  |  |
| <b>납부하기</b><br>+ 회원 조회·납부<br>· <b>지방세</b><br>· 지방세외수입                                                           | <ul> <li>• 남세자가 본인 또는 타인에게 부과된 지발세를 조회 후 납부하는 화면 입니다.</li> <li>• 남세자가 본인 일 때는 주민/법인번호로 전국에서 부과된 지방세를 조회합니다.</li> <li>• 타인에게 부과된 지발세 조회는 타인의 간편날부번호와 주민(법인/사업자)번호, 전자납부번호로 조회합니다.</li> <li>• (&lt; 자동차세 인납 법인 안내 &gt;&gt;</li> <li>• 노자동차세 현납하시면 1월은 면세액의 10%, 3월은 7.5%, 6월은 5%, 9월은 2.5% 할인발을 수 있습니다.</li> <li>• 노자동차세 현납신철은 '부가서비스 -&gt; 자동차세 입납신철' 또는 '해당 자치단체'에서 신철 가능입니다.</li> <li>• 조성세도움별</li> </ul> |                  |      |                                       |               |                               |  |  |
| + 환경개선부담금<br>- 상하수도요금<br>- 전자번호 조회·납부                                                                           | 금 본안 조회납부 타인 조회납부 홈택스 신고분 조회납부 * 이 화면은 홈팩스에서 신고한 종합소득세 확정 분에 대한 지방소득세 풍합소득세 분을 타인이 조회하는 화면입니다. 세무대리인이 신고하셨거나 납세의무자 본인인 경우 '본인 조회납부'를 이용하세요.                                                                                                    |                  |      |                                       |               |                               |  |  |
| <ul> <li>◆ 신고내역 조회·납부</li> <li>● 음택스 신고분 지방소득세 중4 득세분 내역조회 주의사항(에시)</li> <li>● 주민/법민번호: ● · 접수번호: 24</li> </ul> |                                                                                                    |                  |      |                                       |               |                               |  |  |
|                                                                                                    | 청구기관 납세자명                                                                                                    | · 전자납부번호<br>접수번호 | 세목   | 구분 금액                                 | 날기            | 수파트<br>위택스<br>비용자<br>가이드      |  |  |

# Ⅲ. 신고 첨부서류 제출하기

증권사 HTS → 2. 국세청 홈택스 → 3. 로그인 → 4. 신고/납부 →
 신고부속서류 제출 → 6. 신고부속서류 제출하기 → 7. 부속서류 업로드

#### 1. 증권사 HTS

#### 주식 양도소득세 예정신고 안내 - (상장) 대주주 및 소액주주(장외거래), (비상장) 모든 주주 -2019년 2월은 2018년 하반기(7월~12월)에 거래한 주식에 대하여 양도 소득세를 신고하고 납부하는 달입니다. 국세청 홈택스(www.hometax.go.kr)에서 쉽고 편리하게 신고 납부하시기 바랍니다. < 세율 적용시 대주주 요건('18.7.1.~'18.12.31. 양도분) > 코스피시장 코스닥시장 코넥스시장 시장구분 비상장 지분율 또는 1%이상 또는 2%이상 또는 4%이상 또는 4%이상 또는 시가총액 15억원 이상 15억원 이상 10억원 이상 15억원 이상 ※ 양도일이 속하는 사업연도의 직전사업연도 종료일 현재 특수관계인의 지분을 포함한 지분율 또는 시기총액이 상기 요건을 충족한 경우 대주주에 해당합니다. 단, 직전사업연도말 지분율이 미달 하였으나, 당해사업연도 중 지분율을 충족하는 경우 그 취득일 이후부터 대주주에 해당합니다. 상담문의 국번없이 126번 전자신고 가이드 국세청 홈택스 바로가기

• 4.신고/납부 화면까지는 '주식 양도소득' 화면과 동일

#### 5. 신고부속서류 제출

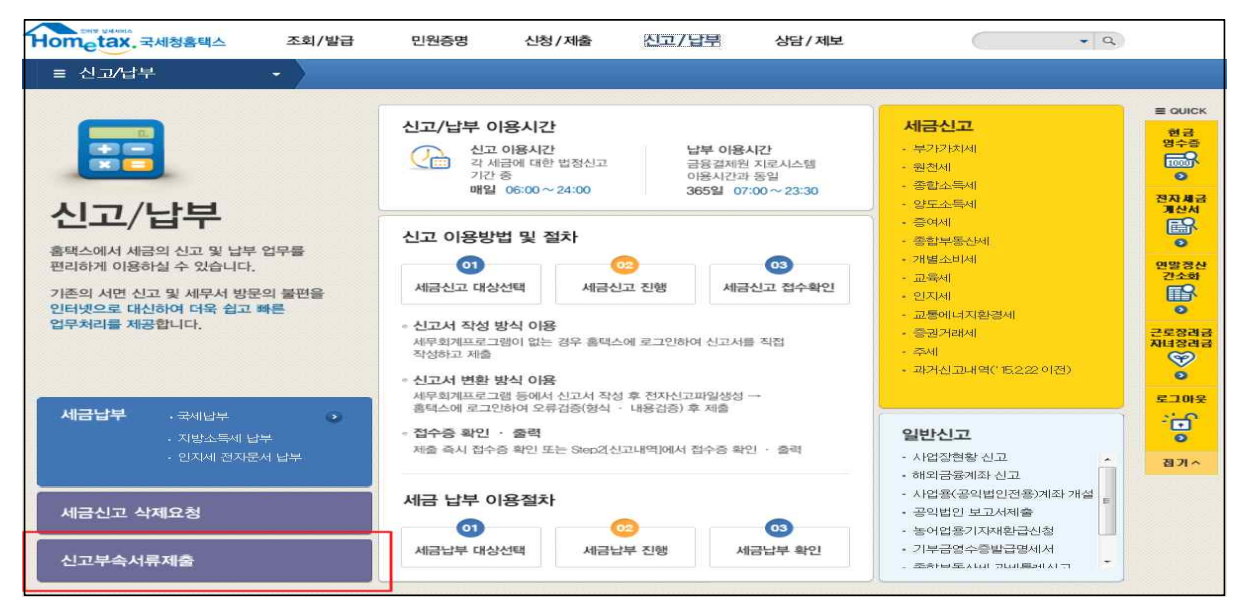

# 6. 신고부속서류 제출하기

| 글 신고/납부 → 신고부속서류제출 ★                                                                                                    |           |            |           |            |                 |                  |     |                |         |        |                  |
|----------------------------------------------------------------------------------------------------|-----------|------------|-----------|------------|-----------------|------------------|-----|----------------|---------|--------|------------------|
| 신고 부속                                                                                                    | ≒서류 제출    |            |           |            |                 |                  |     |                |         |        |                  |
| <ul> <li>신고서를 접수완료한 후에 신고서를 제외한 신고 관련 부속서류(증빙서류 포함)를 제출하시기 바랍니다.</li> <li>세무대리인 신고시 부속서류는 세무대리인과 개인(법인)이 모두 제출 가능합니다. 단, 개인(법인)이 신고시 개인(법인)만 부속서류 제출 가능합니다.</li> <li>(주의) 신고서와 부속서류를 제출한 후, 신고서를 수정하여 다시 제출한 경우에는 부속서류도 다시 제출하여야 합니다. (단, 법인세는 해당없음)</li> <li>부속서류 [제출하기] 호 추가체출학 경우. [제출내명보기]의 [부속서류 추가 제출하기]로 계속 제출 가능합니다.</li> </ul> |           |            |           |            |                 |                  |     | 현금<br>영수증      |         |        |                  |
| ♂ 제출대                                                                                                    | 상 신고목록    | 1          |           |            |                 | 2                |     |                |         |        | 전자세금<br>개산서<br>오 |
| • 신고열자 2017-02-17                                                                                                    |           |            |           |            |                 |                  |     | 연말정산<br>간소화    |         |        |                  |
| 조회하기         총 1건의 신고내역이 있습니다.         10 건         약인                                                                                                    |           |            |           |            |                 |                  |     | 근로장려금<br>지념장려금 |         |        |                  |
| 과세면월                                                                                                    | 신고서<br>종류 | 신 고<br>구 분 | 신 고<br>유형 | 상호<br>(성명) | 사업자(주민)<br>등록번호 | 신 고서<br>접수번호     | 접수증 | 제출자<br>구분      | 제출자id   | 5 부속서류 | 로그아웃             |
| 2016년 …                                                                                                    | 양도소득…     | 정기…        | 점기…       |            | *******         | 113-2017-2-5000… |     | 본인             | TEST700 | 제출하기   | 0                |
| 1 善1건(1/1)                                                                                                    |           |            |           |            |                 |                  |     | 접기 ^           |         |        |                  |

# 7. 부속서류 업로드

| 신고 부속                                                       | 서류제출                                                         |                                                                                                    |                                                                            |                                                           |
|-------------------------------------------------------------|--------------------------------------------------------------|----------------------------------------------------------------------------------------------------|----------------------------------------------------------------------------|-----------------------------------------------------------|
|                                                             |                                                              |                                                                                                    |                                                                            |                                                           |
| - [파일찾<br>PDF 파일<br>- 첨부한 L<br>- 부속서류<br>- [부속서·            | 기] 로 부속서류<br>일만 제출 가능히<br>내용은 육안으로<br>루는 한번 제출A<br>류 제출하기] 후 | (증빙서류 포함)를 불러오면 왼쪽 제출<br>가므로, 이미지 파일(ipg.bmp.gif.tif.pn<br>- 식별 가능해야 합니다.<br>- 50M로 제한되니, 50M 초과시에는 2<br>- 추가제출할 경우, 제출내역의 [부속/ | 대상 파일목록에 보입니다.<br>3 등)은 [파일변환]을 통해 F<br>개 이상의 파일로 나눠서 제<br>1류 추가 제출하기]로 계속 | DF로 변환 후 제출하여야 합니다.<br><sup>출하시기</sup> 바랍니다.<br>제출 가능합니다. |
| ■ <b>부속서 류 선</b><br>■ <b>첨부서 류</b><br>- 대상 파일선 <sup>1</sup> | <b>!택</b><br>택                                               |                                                                                                    | 1 파일찾기                                                                     | - PDF뷰어                                                   |
|                                                             | NO                                                           | 제출파일명                                                                                                    | 파일크기                                                                       |                                                           |
|                                                             | 1                                                            | 4Wi∨BgbbfNv[1].jpg                                                                                                    | 3,85KB                                                                     |                                                           |
| 2<br>* 동일한 파                                                | 일은 한 번만                                                      | 첨부됩니다<br>삭제<br>파일변환                                                                                                    |                                                                            | < <u>III</u> >                                            |
|                                                             |                                                              |                                                                                                    |                                                                            | 달기 부속서류 제출하기                                              |

※ 부속서류는 핸드폰 촬영한 파일로도 첨부가 가능합니다.